# CP 150 – 12-kytkentäinen lepopulssia mittaava elektrokardiografi

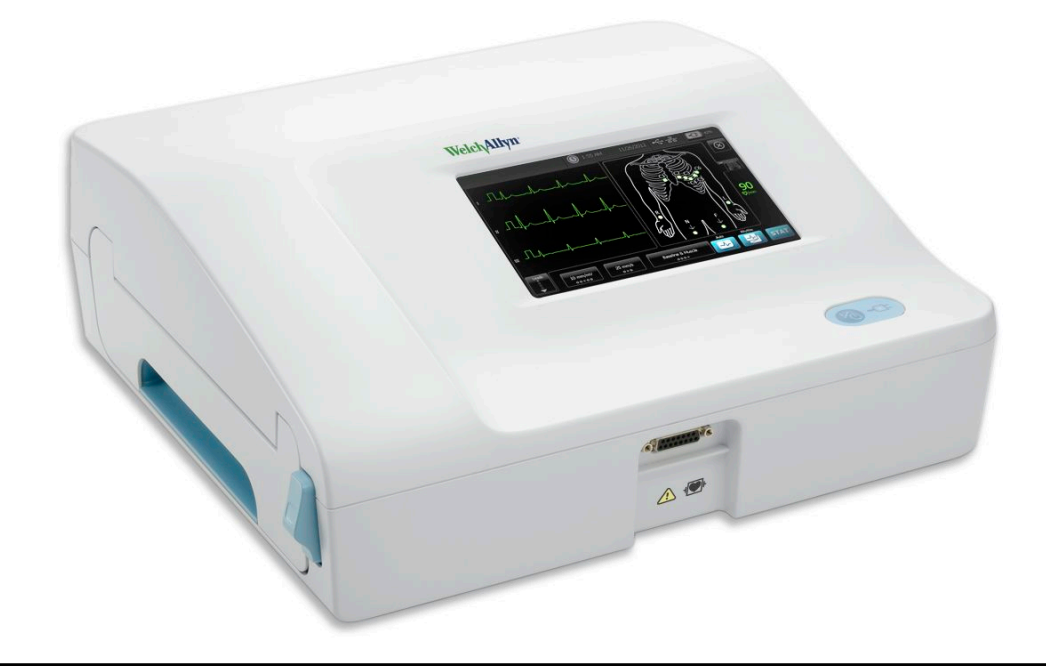

Käyttöohje Ohjelmistoversio 2.10.XX

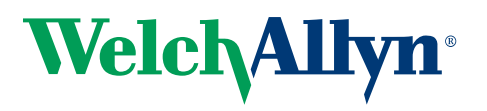

Advancing Frontline Care<sup>™</sup>

© 2019 Welch Allyn, Inc. Kaikki oikeudet pidätetään. Tuotteen ostajalla on oikeus kopioida tämä julkaisu Welch Allynin toimittamasta tietovälineestä vain sisäiseen jakeluun tukemaan tässä julkaisussa kuvatun tuotteen käyttötarkoituksen mukaista käyttöä. Tämän käyttöoppaan osittainenkin muunlainen käyttö, jäljentäminen tai jakelu on kielletty ilman Welch Allynin lupaa. Welch Allyn ei vastaa mistään vahingoista eikä mistään tuotteen laittomasta käyttöstä tai väärinkäytöstä, joka saattaa aiheutua siitä, että tuotetta ei ole käytetty tässä käyttöoppaassa annettujen ohjeiden, varotoimien, varoitusten tai käyttötarkoitusten mukaisesti.

Welch Allyn on Welch Allyn, Inc.:n rekisteröity tavaramerkki. CP 150 ja CardioPerfect ovat Welch Allyn, Inc:n tavaramerkkejä.

#### Patenttitiedot

Tietoja patenteista on osoitteessa www.welchallyn.com/patents.

Tämän tuotteen sisältämän ohjelmiston tekijänoikeudet omistaa Welch Allyn tai sen jälleenmyyjät. Kaikki oikeudet pidätetään. Ohjelmistoa suojaavat Yhdysvaltojen tekijänoikeuslait ja kansainväliset sopimukset. Kyseisten lakien mukaan käyttöoikeuden haltijalla on oikeus käyttää tähän instrumenttiin sisältyvää ohjelmistoa siten kuin on tarkoitettu käytettäväksi siinä tuotteessa, johon ohjelmisto sisältyy. Ohjelmistoa ei saa kopioida, kääntää, koodata auki, purkaa tai muuten muuttaa ihmisen ymmärrettävissä olevaan muotoon. Tässä ei ole kyse ohjelmiston tai minkään sen kopion myynnistä; kaikki ohjelmiston oikeudet ja omistusoikeudet jäävät Welch Allynille tai sen jälleenmyyjille.

Lisätietoja Welch Allynin tuotteista saat ottamalla yhteyttä Welch Allynin tekniseen tukeen: http://www.welchallyn.com/

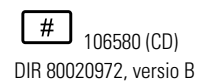

Tämä ohjekirja koskee **REF** 901049 -SÄHKÖKARDIOGRAFIA

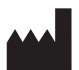

Welch Allyn, Inc. 4341 State Street Road Skaneateles Falls, NY 13153 U.S.A www.welchallyn.com

korjattu 2019-11

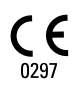

EC REP

Sääntelyasiain edustaja Welch Allyn, Limited Navan Business Park Dublin Road Navan, County Meath Republic of Ireland

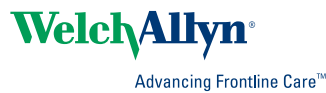

# Sisältö

| Johdan       | to                                                                        | . 1             |
|--------------|---------------------------------------------------------------------------|-----------------|
| А            | siakirjaa koskevia tietoja                                                | . 1             |
| K            | äyttötarkoitus                                                            | . 1             |
| K            | äyttöaiheet                                                               | . 1             |
| V            | asta-aiheet                                                               | . 1             |
| K            | uvaus                                                                     | . 1             |
| 0            | minaisuudet                                                               | . 2             |
| С            | P150-elektrokardiografin kokoonpanovaihtoehdot                            | . 3             |
| 0            | hjaimet, osoittimet ja liittimet                                          | . 5             |
| S            | ymbolit                                                                   | . 7             |
| Y            | ,<br>leiset varoitukset                                                   | 10              |
| Y            | leiset varotoimet                                                         | 12              |
| Kävttöö      | notto                                                                     | 15              |
| ,<br>P       | otilaskaapelin kytkeminen                                                 | 15              |
| Lä           | ämpöpaperin lisääminen                                                    | 15              |
| E            | lektrokardiografin kävnnistäminen                                         | 16              |
| V            | erkkovirtaiohdon kiinnittäminen siirrettävän telineen iohtotelineeseen    | 17              |
| A            | sianmukaisen toiminnan tarkistaminen                                      | 17              |
| EKG-alc<br>E | <b>bitusnäyttö</b><br>KG-aloitusnäyttö                                    | <b>19</b><br>19 |
| EKG-tut      | kimukset                                                                  | 23              |
| Jo           | ohtimien kiinnittäminen potilaaseen                                       | 23              |
| E            | lektrodien sijoittelun tarkistaminen                                      | 24              |
| E            | lektrodien kiinnityskohdat                                                | 25              |
| U            | usi potilas -välilehden käyttö automaattisen EKG-tutkimuksen suorittamise | en              |
| ••           |                                                                           | 26              |
| Tallenn      | etut tutkimukset                                                          | 21              |
| T            | allennettuien tutkimusten etsiminen                                       | <b>7</b> 1      |
| T            | allennettujen tutkimusten hallinta                                        | 31              |
|              |                                                                           | 01              |
| Työluet      | telon hallinta                                                            | 33              |
| , T          | yöluettelon lataaminen oltaessa yhteydessä työluettelopalvelimeen         | 33              |
| <b>A</b>     |                                                                           | 0F              |
| ASETUKS      |                                                                           | 35              |
| E            | KG-asetusten tarkasteleminen tai muuttaminen                              | 35              |
| La           | aitteen tietojen tarkasteleminen tai muuttaminen                          | 37              |

| Lisäasetukset                                                                 | 39                |
|-------------------------------------------------------------------------------|-------------------|
| Lisäasetuksiin siirtyminen                                                    | . 39              |
| Alue                                                                          | . 39              |
| Laite                                                                         | . 40              |
| Tietojenhallinta                                                              | . 41              |
| Omistajuus                                                                    | . 41              |
| Aloita esittely                                                               | . 42              |
| Verkko                                                                        | . 42              |
| Huolto                                                                        | . 49              |
| Kunnossapito                                                                  | 55                |
| Laitteiston puhdistaminen                                                     | 55                |
| Laitteiston tarkastaminen                                                     | . 56              |
| Elektrokardiografin testaaminen                                               | . 56              |
| Akun vaihtaminen                                                              | . 57              |
| Vaihtovirtasulakkeiden vaihtaminen                                            | . 57              |
| Laitteen varastointi                                                          | . 58              |
| Sähkölaitteiden hävittäminen                                                  | . 58              |
| Vianetsintä                                                                   | 59                |
| Elektrodien laatuongelmat                                                     | 59                |
| Järiestelmän ongelmat                                                         | 62                |
|                                                                               |                   |
| Huolto                                                                        | 65                |
| Rajoitettu takuu                                                              | 67                |
|                                                                               | 07                |
| Yleiset direktiivit ja standardit                                             | 69                |
| Laitteen radio                                                                | . 69              |
| Yleiset radiota koskevat standardit                                           | . 71              |
| Federal Communications Commission (FCC)                                       | . /1              |
| Industry Canada (IC) -paastot                                                 | . /Z              |
| Euroopan unioni                                                               | . 73              |
| sankomagneettista yhteensopivuutta koskevat onjeet ja vaimista<br>ilmoitukset | ajan<br>. 74      |
| Tekniset tiedot                                                               | 81                |
|                                                                               |                   |
| Liite                                                                         | <b>85</b><br>. 85 |

# Johdanto

## Asiakirjaa koskevia tietoja

Tämä asiakirja on tarkoitettu kliinisille asiantuntijoille, jotka ovat perehtyneet sydänpotilaiden monitoroinnissa tarvittaviin lääketieteellisiin toimenpiteisiin ja terminologiaan.

Tutustu tähän asiakirjaan huolellisesti ennen elektrokardiografin kliinistä käyttöönottoa sekä ennen elektrokardiografin määritysten tekemistä, vianmääritystä tai siihen liittyviin huoltotoimenpiteisiin ryhtymistä. Tutustu myös muihin elektrokardiografin sekä siihen liittyvien vaihtoehtojen ja lisälaitteiden mukana toimitettaviin tietoihin.

## Käyttötarkoitus

Welch Allyn CP150 ™ on elektrokardiografi, jolla käsitellään kahden tai useamman elektrokardiografielektrodin kautta lähetetyt sähkösignaalit ja näytetään visuaalisesti sydämen tuottamat sähkösignaalit.

CP150 <sup>™</sup>-elektrokardiografi on tarkoitettu nimenomaan EKG-signaalien tallentamiseen ja tulostamiseen aikuis- ja lapsipotilailta. Laitteen käytöstä vastaa koulutettu lääkintähenkilöstö. Valinnainen tulkinta-algoritmi analysoi sydänsähkösignaalit ja muodostaa näin mittaustulokset sekä lausuntotulkinnat. Lääkärien käyttöön tarkoitetut tulkinnan tulokset ovat vain ohjeellisia, eivätkä ne pelkästään riitä diagnoosin perusteeksi.

### Käyttöaiheet

Elektrokardiografi on laite, jonka avulla lääkintähenkilöstö voi arvioida, diagnosoida ja mitata potilaan sydäntoimintoja.

12-kytkentäinen valinnainen tulkinta-algoritmi muodostaa potilaan poikkeavien sydäntietojen perusteella tietokoneanalyysin, joka on tarkoitettu lääkärin ohjeelliseksi työkaluksi muiden kliinisten tietojen ohella.

## Vasta-aiheet

Elektrokardiografille ei ole tiedossa tunnettuja vasta-aiheita.

### Kuvaus

- Elektrokardiografi ei sovellu suoriin sydänsovelluksiin.
- Elektrokardiografin avulla käyttäjä voi suorittaa 12-kytkentäisiä EKG-mittauksia ja analyysejä.

- Elektrokardiografin tukemia tutkimustyyppejä ovat STAT, automaattinen EKG-käyrä ja rytmikäyrä.
- Tutkimustiedot voi tulostaa elektrokardiografin sisäisellä tulostimella.
- Elektrokardiografilla voi lähettää testitietueet ja analyysit suoraan sähköiseen sairauskertomus (EMR) -järjestelmään.
- Tutkimustiedot voi tallentaa elektrokardiografin muistiin, ulkoiselle tallennusvälineelle tai ulkoiseen ohjelmistosovellukseen.
- Käyttäjä voi tallentaa potilaan henkilötiedot elektrokardiografin muistiin myöhemmin samana päivänä suoritettavaa tutkimusta varten.

# Ominaisuudet

#### Tahdistimen tunnistus

Ohjelmisto tunnistaa potilaalla mahdollisesti olevan tahdistimen. Jos vahvistat, että potilaalla on tahdistin, EKG-raporttiin ei sisälly tulkintaa ja siinä on maininta havaitusta tahdistimesta.

### Wi-Fi-yhteys (valinnainen)

Valinnainen Wi-Fi-toiminto mahdollistaa langattomat yhteydet ja parannetut työnkulkuvaihtoehdot. Wi-Fin avulla voidaan vähentää riippuvuutta kiinteästä yhteydestä.

#### DICOM-muodon tuki (valinnainen)

Valinnainen DICOM-toiminto mahdollistaa suoran tiedonsiirron PACS- ja EMRjärjestelmien kanssa. Voit kerätä työluettelon määräykset ja jakaa 12-kytkentäiset EKGaaltomuodot vastaanottavan järjestelmän kanssa ja parantaa siten työnkulun tehokkuutta.

#### Automaattinen sydänsähkökäyrän tulkinta (valinnainen)

Rotterdamin yliopistossa kehitetty valinnainen MEANS-tulkinta-algoritmi tulkitsee sydänsähkökäyrät automaattisesti. Katso lisätietoja elektrokardiografin mukana toimitettavalla CD-levyllä olevasta Lääkärin MEANS-ohjekirjasta (MEANS Physicians' Manual) tai Lääkärin PEDMEANS-ohjekirjasta (PEDMEANS Physicians' Manual). MEANSalgoritmia käytetään 18 vuotta täyttäneille aikuisille potilaille. PEDMEANS-algoritmia käytetään lapsipotilaille, joiden ikä on yhden päivän ja 17 vuoden välillä.

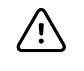

**VAROTOIMI** Tarkista ennen automaattista EKG-tulkintaa, onko potilaalla tahdistin.

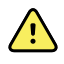

**VAARA** Tietokoneen tekemä tutkimuksen tulkintaehdotus ei ole koskaan täysin luotettava, eikä sillä tule koskaan korvata lääketieteellisen koulutuksen saaneen ammattilaisen arviota. Sen vuoksi lääkärin tulee aina vahvistaa tietokoneen tekemä tulkintaehdotus.

#### Spirometria (valinnainen)

CP 150:n spirometrialisätoiminnon avulla käyttäjä voi kerätä, tarkastella, tallentaa ja tulostaa mittauksia ja käyriä keuhkojen toiminnasta, esimerkiksi potilaan keuhkojen

suurimman ilmatilavuuden ja -virtauksen. Näitä toimenpiteitä käytetään keuhkosairauksien diagnosointiin ja seurantaan sekä joidenkin keuhkosairauksien hoidon interventioihin.

# CP150-elektrokardiografin kokoonpanovaihtoehdot

| Malli |              | Lisävarusteet                   | Kieli                           | Virtajohto                      |
|-------|--------------|---------------------------------|---------------------------------|---------------------------------|
| CP150 |              | 1 – AHA,<br>kertakäyttöinen     | EN — englanti                   | 2 – Eurooppa                    |
|       | A – Tulkinta | 2 – IEC,<br>kertakäyttöinen     | FR – ranska                     | 3 – Israel                      |
|       | W – WiFi     | 3 – AHA,<br>uudelleenkäytettävä | DE — saksa                      | 4 — Iso-Britannia               |
|       | D – DICOM    | 4 – IEC,<br>uudelleenkäytettävä | ES — espanja                    | 5 – Sveitsi                     |
|       |              |                                 | NL – hollanti                   | 66 – Australia                  |
|       |              |                                 | BP — portugali<br>(Brasilia)    | 7 – Etelä-Afrikka               |
|       |              |                                 | PT — portugali                  | B — Pohjois-Amerikka            |
|       |              |                                 | ZH – yksinkertaistettu<br>kiina | C — Kiina                       |
|       |              |                                 | RU — venäjä                     | G – Argentiina                  |
|       |              |                                 | NO – norja                      | N — Intia/<br>Arabiemiirikunnat |
|       |              |                                 | SV – ruotsi                     | Z – Brasilia                    |
|       |              |                                 | DA – tanska                     |                                 |
|       |              |                                 | FI — suomi                      |                                 |
|       |              |                                 | IT — italia                     |                                 |
|       |              |                                 | TR – turkki                     |                                 |
|       |              |                                 | KN — korea                      |                                 |
|       |              |                                 | TC – kiina, perinteinen         |                                 |

Esimerkkejä: CP150-1ENB, CP150A-1ENB, CP150WD-1ENB, CP150W-1ENB, CP150A-4DE5

# Spirometriatoiminnolla varustetun CP150-elektrokardiografin kokoonpanovaihtoehdot

| Malli |                 | Lisävarusteet                   | Kieli         | Virtajohto           |
|-------|-----------------|---------------------------------|---------------|----------------------|
| CP150 |                 | 1 – AHA,<br>kertakäyttöinen     | EN — englanti | B — Pohjois-Amerikka |
|       | A – Tulkinta    | 2 – IEC,<br>kertakäyttöinen     |               |                      |
|       | S – Spirometria | 3 – AHA,<br>uudelleenkäytettävä |               |                      |
|       | W – WiFi        | 4 — IEC,<br>uudelleenkäytettävä |               |                      |

Huomautus Spirometriatoiminto on saatavissa vain englanniksi.

Esimerkkejä: CP150S-1ENB ja CP150AS-1ENB

# Ohjaimet, osoittimet ja liittimet

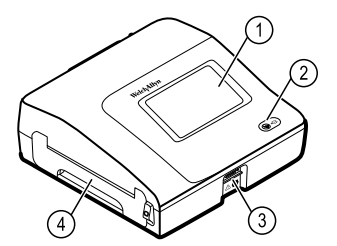

| Nro | Ominaisuus               | Kuvaus                                                                                                    |
|-----|--------------------------|----------------------------------------------------------------------------------------------------|
| 1   | LCD-näyttö               | 800 x 480 pikselin värikosketusnäyttö sisältää graafisen<br>käyttöliittymän.                                                                              |
| 2   | Virtakytkin ja LED       | Virta-/valmiustilan kytkin.<br>LED-valo osoittaa lataustilan verkkovirtaan kytkettynä:<br>• Vihreä: Akku on ladattu.<br>• Kullankeltainen: Akku latautuu. |
| 3   | Potilaskaapelin liitäntä | Vastake potilaskaapelin liittämistä varten.                                                                                                    |
| 4   | Tulostin                 | Tulostin on tarkoitettu potilaan automaattisen EKG-käyrän, Stat-<br>tutkimuksen tai rytmikäyrän tulostamiseen.                                            |

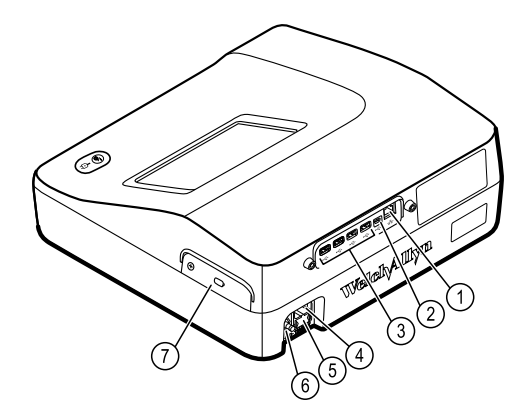

#### Näkymä takaa

| Nro | Ominaisuus                                   | Kuvaus                                                                                                    |
|-----|----------------------------------------------|----------------------------------------------------------------------------------------------------|
| 1   | Ethernet-liitäntä                            | Laiteliitäntä tietokoneverkkoon.<br>LED-valot osoittavat verkkoyhteyden tilan, kun ethernet-kaapeli<br>on liitetty verkkoon. |
| 2   | USB-asiakasliitäntä                          | USB Mini-B -liitäntä. Vastake sopivan pääkoneen liittämistä varten.                                                          |
| 3   | Lisälaitteiden USB-liitännät                 | USB A -liitäntä. Neljä USB-liitäntää lisälaitteiden liittämistä<br>varten.                                                   |
| 4   | Virtaliitäntä                                | Ulkoisen verkkovirran liitäntä.                                                                                              |
| 5   | Verkkovirtasulake                            | Verkkovirtasulakkeen liitäntä.                                                                                               |
| 6   | Maadoituskorvake (tasapotentiaalinen liitin) | Sähköturvallisuuden testaamiseen ja potentiaalin tasausjohtimen liitäntää varten.                                            |
| 7   | Akkutila (kannen takana)                     | Li-ion-akun lokero.                                                                                                    |

# Symbolit

### Ohjeiden symbolit

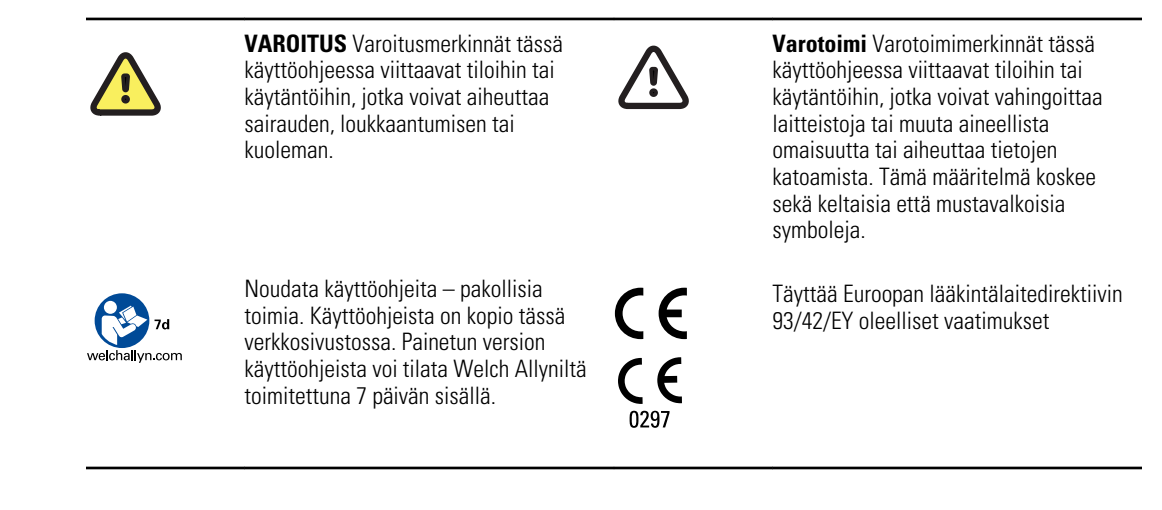

### Virtasymbolit

| Ϋ́          | Virta päällä/valmiustila                                            | Ô              | Akku                                              |
|-------------|---------------------------------------------------------------------|----------------|---------------------------------------------------|
| <b>-</b> •• | Laite on kytketty vaihtovirtalähteeseen,<br>akku on täyteen ladattu | $\bigotimes$   | Akkua ei ole tai se on viallinen                  |
| -•-         | Laite on kytketty vaihtovirtalähteeseen,<br>akku latautuu           |                | Akun varaustila                                   |
| $\sim$      | Vaihtovirta (AC)                                                    |                | Akku latautuu – kytketty<br>vaihtovirtalähteeseen |
| 4           | Hengenvaarallinen jännite                                           | -Œ             | Virtapistoke                                      |
| ₽           | Sulake                                                              | ¢+/←<br>Li-ion | Ladattava akku                                    |
|             | Suojamaadoitus                                                      | $\sim$         | Nimellissyöttöteho, AC                            |

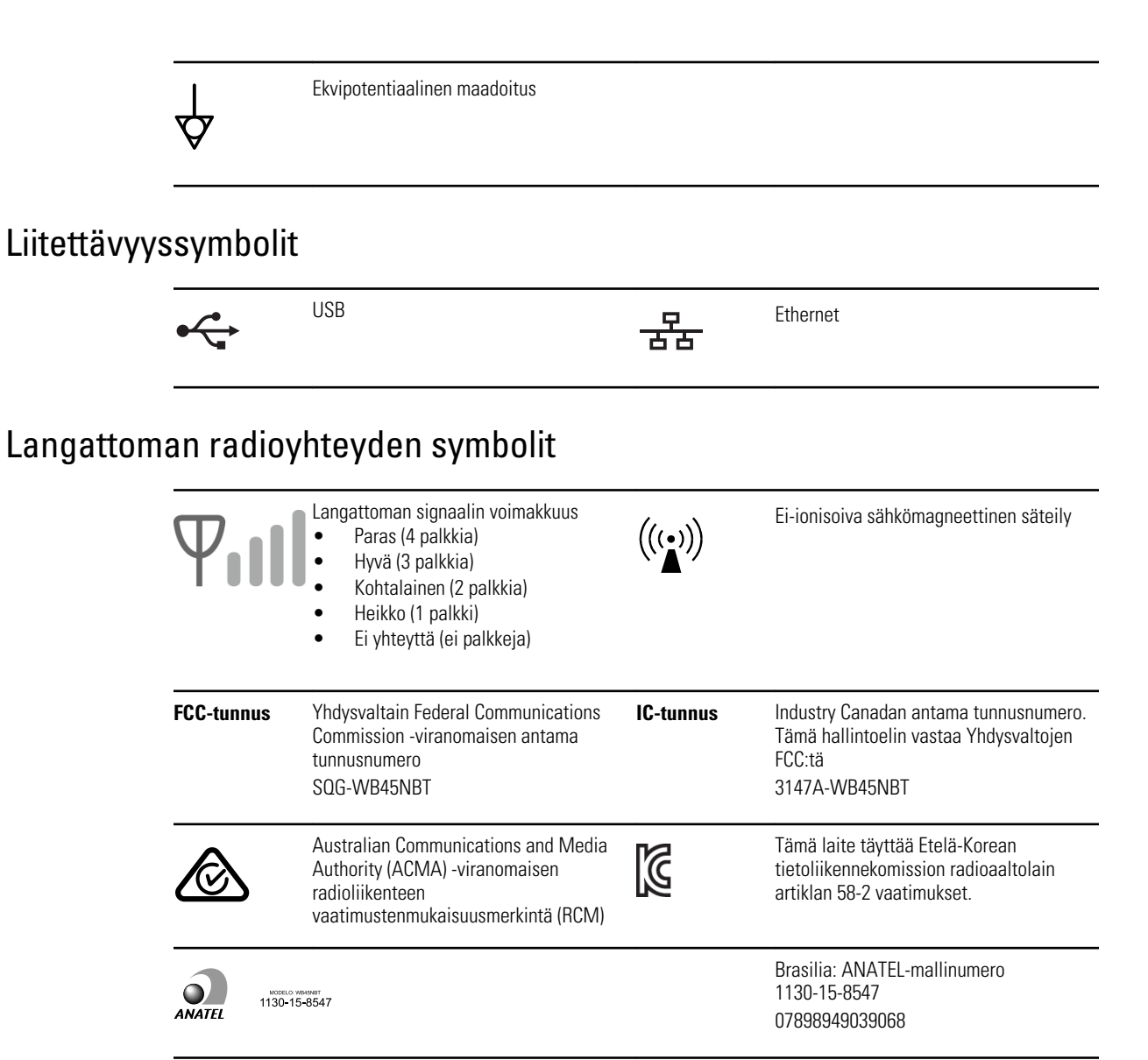

#### Kuljettamista, varastointia ja ympäristöä koskevat symbolit

| <u>††</u>  | Tämä puoli ylöspäin | Ţ        | Pidettävä kuivana             |
|------------|---------------------|----------|-------------------------------|
| <b>●</b> ⊥ | Särkyvää            | <u>B</u> | Sallittu suhteellinen kosteus |
| X          | Sallittu lämpötila  | Ģ        | Sallittu ilmanpaine           |

| X      | Paristot kerättävä erikseen. Älä hävitä<br>tuotetta lajittelemattomana<br>yhdyskuntajätteenä.                             | Êð   | Kierrätettävä                                                                                |
|--------|----------------------------------------------------------------------------------------------------|------|----------------------------------------------------------------------------------------------|
| X      | Sähkö- ja elektroniikkalaitteiden erillinen<br>keräyspiste. Älä hävitä tuotetta<br>lajittelemattomana yhdyskuntajätteenä. | ©    | Kiinan RoHs                                                                                  |
| Li-ion | Litiumioniakku                                                                                                    | Ť    | Suojattava auringonvalolta                                                                   |
| 2      | Viimeinen käyttöpäivä                                                                                                    | IP20 | Suojattu halkaisijaltaan ≥ 12,5 mm:n<br>kiinteiltä vierailta esineiltä, ei<br>vesisuojausta. |

# Muut symbolit

|                            | Valmistaja                                                                                                  | ┥ <b>●</b> ⊦ | Defibrillaatiosuojattu tyypin CF<br>potilasliitäntäosa |
|----------------------------|----------------------------------------------------------------------------------------------------|--------------|--------------------------------------------------------|
| REF                        | Tuotetunnus                                                                                                 | SN           | Sarjanumero                                            |
| #                          | Uusintatilausnumero                                                                                         | LOT          | Eräkoodi                                               |
| <b>R</b> <sub>x</sub> only | Vain lääkärin määräyksestä tai "Vain<br>virallisen lääketieteen ammattilaisen<br>käyttöön tai määräyksestä" | (2)          | Älä käytä uudelleen, kertakäyttöinen laite             |
| EC REP                     | Valtuutettu edustaja Euroopan yhteisön<br>alueella                                                          | GTIN         | Maailmanlaajuinen tuotenumero                          |
| ۶                          | Ota yhteys huoltoon                                                                                         | 4            | Kello; aikakatkaisin; ajastin                          |

# Yleiset varoitukset

Varoitukset kertovat tiloista tai käytännöistä, jotka voivat johtaa henkilövahinkoihin.

#### Ympäristövahingon vaaraan liittyvät merkinnät

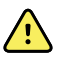

**VAARA** Virtajohtoa käytetään katkaisimena, jonka avulla laite kytketään irti verkkovirrasta. Älä sijoita laitetta siten, että virtajohdon käsittely tai irrottaminen on hankalaa.

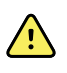

**VAARA** Räjähdysvaaran välttämiseksi älä käytä elektrokardiografia seuraavien tulenarkojen anestesia-aineiden yhteydessä: ilmaa sisältävät

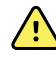

**VAARA** Kun elektrokardiografia kuljetetaan telineessä, estä vahinkojen syntyminen pitämällä potilaskaapeli etäällä telineen pyöristä.

#### Lisälaitteisiin ja muihin laitteistoihin liittyvät varoitukset

seokset, happi tai typpioksiduuli.

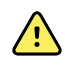

**VAARA** Sähköiskun välttämiseksi tämän laitteen saa kytkeä vain suojamaadoitettuun syöttöverkkoon.

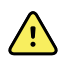

**VAARA** Laitteen käyttöhenkilöstön ja potilaiden turvallisuuden kannalta suoraan potilaskosketukseen tulevien oheis- ja lisälaitteiden on oltava asianmukaisten turvallisuusmääräysten, sähkömagneettista

yhteensopivuutta koskevien määräysten ja muiden viranomaismääräysten mukaisia.

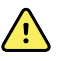

**VAARA** Kaikki signaalinsiirtoon (I/O) käytettävät liittimet on tarkoitettu vain IEC 60601-1-standardin tai muiden IEC-standardien (esim. IEC 60950) mukaisten laitteiden yhteydessä käytettäviksi. Lisälaitteiden yhdistäminen elektrokardiografiin voi lisätä alustan tai potilaan vuotovirtojen mahdollisuutta.

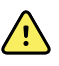

**VAARA** Elektrokardiografia ei ole suunniteltu käytettäväksi kirurgisten korkeataajuuslaitteiden kanssa, eikä se suojaa potilasta.

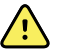

**VAARA** Vialliset akut voivat vahingoittaa elektrokardiografia. Tarkista akku silmämääräisesti vähintään kerran kuukaudessa. Jos akussa näkyy merkkejä vaurioista tai siinä on halkeamia, se on vaihdettava välittömästi. Käytä ainoastaan Welch Allynin hyväksymiä akkuja.

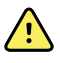

**VAARA** Akkujen väärä hävittäminen voi aiheuttaa räjähdys- tai kontaminaatiovaaran. Älä koskaan heitä akkuja jäteastioihin. Kierrätä akut aina paikallisten määräysten mukaan.

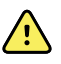

**VAARA** Potilas ei saa joutua kosketukseen minkään signaalien tulo- ja lähtöliitäntöjen kanssa (SIP/SOP) suoraan tai epäsuorasti käyttäjän kautta laitteen käytön aikana.

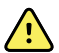

**VAARA** Käytä ainoastaan laitteen mukana toimitettua ja Welch Allynilta saatavaa lämpöpaperia sekä muita osia ja lisälaitteita. Muiden kuin ilmoitettujen lisälaitteiden käyttäminen saattaa heikentää laitteen suoritustasoa ja käyttöturvallisuutta.

### Elektrokardiografin käyttöön liittyvät varoitusmerkinnät

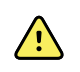

VAARA Laitteeseen ei saa tehdä muutoksia.

<u>^</u>

**VAARA** Laite tallentaa ja esittää potilaan fysiologisen tilan mukaisia tietoja. Asiantunteva lääkäri osaa hyödyntää näitä tietoja taudinmäärityksessä. Potilaan diagnoosia tai hoitotoimenpiteitä ei kuitenkaan tule määrittää ainoastaan näiden tietojen perusteella.

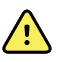

**VAARA** Varmista CF-suojaus käyttämällä vain Welch Allynin hyväksymiä lisälaitteita. Käy osoitteessa www.welchallyn.com. Minkä tahansa muiden lisälaitteiden käyttö voi johtaa epätarkkaan potilasdataan, voi vahingoittaa laitteistoja ja voi johtaa takuun purkautumiseen.

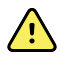

**VAARA** Vältä henkilövahingot ottamalla huomioon oheiset varotoimenpiteet potilaan defibrillaatiossa:

- Vältä kosketusta elektrokardiografiin, potilaskaapeliin ja potilaaseen.
- Varmista, että potilasjohdot ovat asianmukaisesti paikallaan.
- Sijoita defibrillaattorin tyynyt asianmukaisesti elektrodeihin nähden.
- Irrota defibrillaation jälkeen potilasjohdot potilaskaapelista ja tarkasta, onko kärjissä hiiltymiä. Mikäli hiiltymiä on, vaihda potilaskaapeli ja yksittäiset johdot uusiin. Muussa tapauksessa työnä johdot takaisin potilaskaapeliin. (Hiiltymiä syntyy, mikäli johtoa ei ole työnnetty asianmukaisesti potilaskaapeliin ennen defibrillaatiota.)

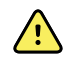

VAARA Estä infektiot ryhtymällä seuraaviin varotoimiin:

- Hävitä kertakäyttötuotteet (mm. elektrodit) käytön jälkeen.
- Puhdista säännöllisesti kaikki potilaiden kanssa kosketuksiin tulevat osat.
- Älä suorita sydänkäyrätutkimuksia potilailla, joilla on avoimia tulehtuneita haavaumia.

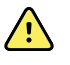

**VAARA** Älä sijoita johtoja tai kaapeleita siten, että niihin voi kompastua tai että ne voivat kiertyä potilaan kaulan ympäri.

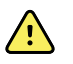

**VAARA** Varmista laitteen käyttöturvallisuus noudattamalla ylläpidosta annettuja ohjeita.

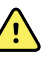

**VAARA** Elektrokardiografin huoltamisesta vastaa koulutettu huoltohenkilöstö. Laitteen vikaantuessa ota yhteyttä tekniseen tukeen.

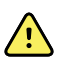

**VAARA** Älä suorita ST-segmenttianalyysiä EKG-näytössä, koska kyseiset EKG-kuvat ovat skaalattuja. Tee manuaalisia EKG:n intervalli- ja kokomittauksia ainoastaan käyttämällä tulostettuja EKG-raportteja.

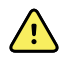

**VAARA** Älä skaalaa tallennettua EKG-tutkimusta (muuta sen kokoa), kun lähetät sen ulkoiseen tulostimeen. Siten voit varmistaa diagnoosin tarkkuuden säilymisen sekä IEC 60601-02-51- ja IEC 60601-02-25 standardin mukaisen toiminnan.

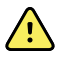

**VAARA** Henkilövahinkojen välttämiseksi älä koske tulostuspäähän heti tulostuksen jälkeen. Tulostuspää voi olla kuuma.

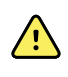

**VAARA** Varmista, että kussakin raportissa on potilaan tunnistetiedot, jotta raportteja ei liitettäisi vahingossa väärien potilaiden tietoihin. Älä tallenna tutkimusta potilastietoihin ilman raporttiin liittyvää potilastunnusta.

## Yleiset varotoimet

Varotoimi-ilmoituksilla ilmaistaan tilat tai käytännöt, jotka voivat vahingoittaa laitteistoja tai muuta aineellista omaisuutta.

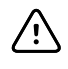

**VAROTOIMI** Yhdysvaltain liittovaltion lain mukaan tässä oppaassa nimetyn laitteen myynti on sallittua ainoastaan lääkäreille.

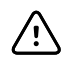

**VAROTOIMI** Kun otat elektrokardiografin varastosta, anna sen lämpötilan tasaantua ympäristön kanssa ennen käyttöönottoa.

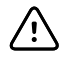

**VAROTOIMI** Älä paina kosketusnäyttöä tai näppäimiä terävillä tai kovilla esineillä, koska ne voivat vahingoittaa laitetta. Käytä näppäimiä ja kosketusnäyttöä ainoastaan käsin.

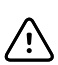

 $\langle \dot{\cdot} \rangle$ 

/!\

VAROTOIMI Älä altista potilaskaapelia voimakkaalle ultraviolettisäteilylle.

**VAROTOIMI** Älä vedä tai venytä potilaskaapelia. Muussa tapauksessa laite voi vikaantua mekaanisesti tai sähköisesti. Kerää potilaskaapeli löysälle kerälle ennen varastointia.

**VAROTOIMI** Älä sijoita potilaskaapelia siten, että se voi joutua puristuksiin tai jännitykseen tai että sen päälle astutaan. Muussa tapauksessa mittaustarkkuus saattaa kärsiä ja laite voidaan joutua korjaamaan.

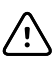

**VAROTOIMI** Potilasmaadoitusliitännän käyttäminen muuhun kuin maadoittamiseen voi vahingoittaa laitetta.

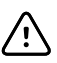

/!∖

**VAROTOIMI** Kannettavat ja siirrettävät radiotaajuutta käyttävät viestintävälineet voivat vaikuttaa elektrokardiografin toimintaan.

**VAROTOIMI** Satunnaisena radiohäiriölähteenä elektrokardiografi on IEC 60601-1-2 -standardin mukainen A-luokan laite. Laite soveltuu siten käyttöön kaupallisissa sähköympäristöissä. Jos elektrokardiografia käytetään kotitalouksissa ja sen käyttö häiritsee muiden radiotaajuuksilla toimivien laitteistojen toimintaa, minimoi häiriöt.

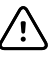

**VAROTOIMI** Muut lääkinnälliset laitteet, mukaan lukien rajoituksetta defibrillaattorit, ultraäänilaitteet, tahdistimet ja muut stimulaattorit, soveltuvat käytettäväksi yhdessä elektrokardiografin kanssa. Kyseiset laitteet voivat kuitenkin häiritä elektrokardiografin signaalia.

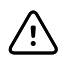

**VAROTOIMI** Irrota virtajohto pistorasiasta ennen laitteen puhdistamista, huoltoa tai kuljetusta.

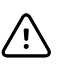

**VAROTOIMI** Kun lihassuodin (35 Hz) otetaan käyttöön, AAMI EC11:n osan 3.2.7.2 taajuutta ja impulssivastetta koskevien vaatimusten mukaisessa kolmioaaltomuodossa saattaa välittömästi sykäyksen jälkeen ilmetä enintään 5 millisekunnin mittainen pieni amplitudin vaimentuminen. Perustasosuotimen (0,5 Hz) käyttöönoton yhteydessä amplitudi voi vastaavasti hieman siirtyä. Nämä suotimet ovat AAMI-vaatimusten mukaisia huolimatta siitä, mitkä suotimet on otettu käyttöön tai poistettu käytöstä. Suodinvalinnat eivät vaikuta valinnaisen tulkinta-algoritmin suorittamiin mittauksiin.

Huomautus Koko potilaskaapelia, mukaan lukien elektrodit, pidetään sovellusosana.

# Käyttöönotto

# Potilaskaapelin kytkeminen

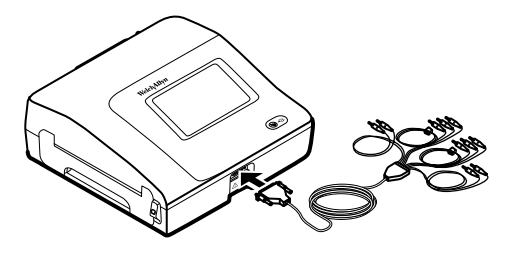

**VAROITUS** Potilaskaapelin, elektrodien tai defibrillaatiosuojattujen osien johdinosat, mukaan lukien potilaskaapelin ja elektrodien nollajohtimet, eivät saa päästä kosketuksiin maadoitettujen tai muiden johtavien osien kanssa. Muussa tapauksessa käyttäjä tai potilas voi saada sähköiskun tai laite voi vaurioitua.

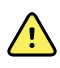

**VAROITUS** Jotta potilas tai laite ei vahingoittuisi, älä kytke potilasjohtimia muihin laitteisiin tai pistorasiaan.

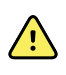

**VAROITUS** Varmista CF-suojaus käyttämällä vain Welch Allynin hyväksymiä lisälaitteita. Käy osoitteessa www.welchallyn.com. Minkä tahansa muiden lisälaitteiden käyttö voi tuottaa epätarkkaa potilasdataa, voi vahingoittaa laitteistoja ja voi johtaa takuun purkautumiseen.

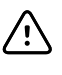

**VAROTOIMI** Kytke aina potilaskaapeli ja johtimet asianmukaisesti defibrillaation aikana. Muussa tapauksessa kytketyt johtimet voivat vaurioitua.

# Lämpöpaperin lisääminen

Elektrokardiografi tulostaa jatkolomakelämpöpaperille.

- Säilytä paperi viileässä kosteudelta ja valolta suojattuna.
- Suojaa paperi kirkkaalta valolta ja UV-lähteiltä.
- Suojaa paperi liuottimilta, liimoilta ja puhdistusnesteiltä.
- Älä säilytä paperia yhdessä vinyylin, muovien tai kutistemuovien kanssa.

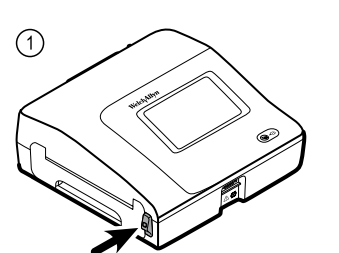

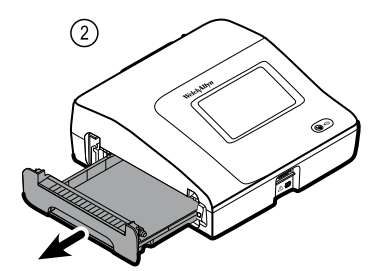

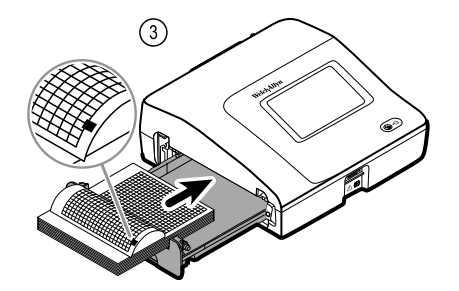

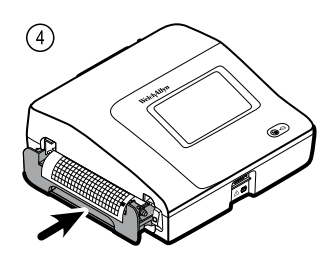

# Elektrokardiografin käynnistäminen

Elektrokardiografi on sekä verkkovirta- että akkukäyttöinen. Kytke elektrokardiografi verkkovirtaan mahdollisimman usein, jotta sisäinen laturi voi pitää akun ladattuna. Akun varaustilasta huolimatta elektrokardiografia voidaan käyttää aina, kun se on kytketty verkkovirtaan.

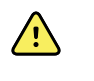

**VAROITUS** Kun käytät verkkovirtaa, kytke elektrokardiografi aina sairaalanormit täyttävään pistorasiaan sähköiskujen välttämiseksi.

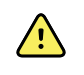

**VAROITUS** Jos rakennuksessa ei ole luotettavaa suojamaadoitusta, käytä laitetta akkuvirralla sähköiskujen välttämiseksi.

#### Käynnistäminen ja sammuttaminen

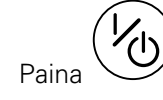

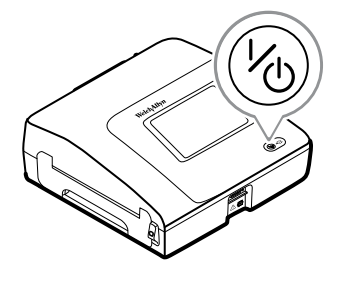

# Verkkovirtajohdon kiinnittäminen siirrettävän telineen johtotelineeseen

**Huomautus** Jottei verkkovirtajohtoon kohdistu kovaa vetoa, kierrä virtajohto siirrettävän telineen johtotelineen ympärille.

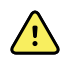

**VAARA** Kun käytät verkkovirtaa, kytke elektrokardiografi aina sairaalanormit täyttävään pistorasiaan sähköiskujen välttämiseksi.

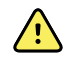

**VAARA** Kun elektrokardiografia kuljetetaan telineessä, estä vahinkojen syntyminen pitämällä potilaskaapeli etäällä telineen pyöristä.

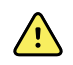

**VAARA** Älä sijoita johtoja tai kaapeleita siten, että niihin voi kompastua tai että ne voivat kiertyä potilaan kaulan ympäri.

Welch Allyn suosittelee virtajohdon kiinnittämistä siirrettävän telineen johtotelineeseen kuvassa esitetyllä tavalla.

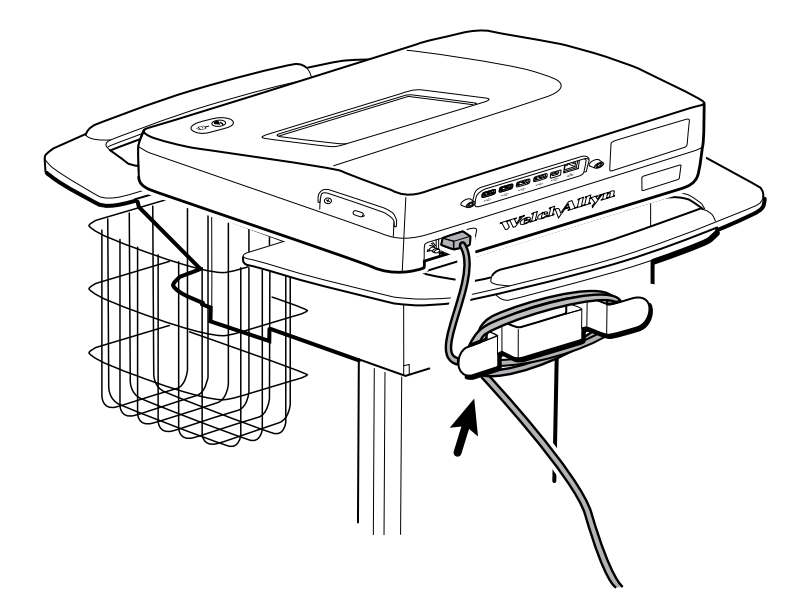

## Asianmukaisen toiminnan tarkistaminen

Varmista tutkimustulosten tarkkuus tarkistamalla elektrokardiografin asianmukainen toiminta ennen sen käyttöä potilastutkimuksiin. Asianmukainen toiminta tulee tarkistaa uudelleen vuosittain.

#### Asianmukaisen toiminnan tarkistaminen

- 1. Näytä ja tulosta EKG-simulaattorin avulla normaali 12-johtiminen EKG-käyrä, jonka amplitudi ja pulssi tunnetaan.
- 2. Tarkista seuraavat asianmukaisen toiminnan tunnusmerkit:
  - Tulosteen on oltava tumma ja sävyn tasainen koko sivulla.
  - Tulosteessa ei saa näkyä tulostuspäästä johtuvaa pistekuviota (ei vaakasuoria viivoja muodostavia katkoja tulosteessa).
  - Lämpöpaperin tulee liikkua sujuvasti ja tasaisesti tulostamisen aikana.

- Käyrissä ei saa esiintyä vääristymiä tai liiallista hälyä.
- Käyrien amplitudin ja pulssin tulee vastata EKG-simulaattorin syötearvoa.
- Jatkolomakelämpöpaperin tulee pysähtyä siten, että sen rei'itys on lähellä repäisyriviä. Tästä tiedetään, että anturi toimii.
- 3. Jos tarkistuksessa ilmenee epäasianmukaista toimintaa, ota yhteyttä Welch Allyn tekniseen tukeen.

# EKG-aloitusnäyttö

# EKG-aloitusnäyttö

ECG-aloitusnäyttö sisältää seuraavat alueet:

| 1      |          |                                               | 15:12                    | 08/07/2016 | Tul 🎟 |  |
|--------|----------|-----------------------------------------------|--------------------------|------------|-------|--|
|        | -        | Enter patient inform<br>and record ECG        | nation                   |            |       |  |
| 2      |          | Start continuous<br>ECG print                 |                          |            |       |  |
|        | STAT     | Start ECG immediat<br>patient information     | ely without              |            |       |  |
|        |          | View electrode place<br>entering patient info | ement before<br>ormation |            |       |  |
| 3-     | ECG home | Manage worklist                               | Saved tests              | Settings   | J     |  |
|        |          |                                               |                          |            |       |  |
| Nimike | Alue     |                                               |                          |            |       |  |

| 1 | Laitteen tila |
|---|---------------|
| 2 | Sisältö       |
| 3 | Navigointi    |

#### Laitteen tila-alue

EKG-aloitusnäytön yläreunassa olevalla Laitteen tila -alueella näkyvät seuraavat tiedot:

- Potilaskuvake ja potilaan nimi. Kun potilaskonteksti on määritetty, potilaan nimi näkyy "sukunimi, etunimi" -muodossa.
- Kellonaika ja päivämäärä
- Yhteystila. Aktiivinen yhteystyyppi osoitetaan kuvakkeella.
- Akun tila

• Virhesanomat ja ilmoitukset. Nämä tiedot pysyvät näkyvissä, kunnes kyseinen tila on käsitelty.

#### Sisältöalue

Sisältöalueella on 3 tutkimuksen valintapainiketta ja esikatselun valintapainike:

- Automaattinen EKG
- Rytmikäyrä
- Stat EKG
- elektrodien sijoittelu (EKG-esikatselu).

Sisältöalue sisältää myös pikalinkkejä useisiin toimintoihin.

#### Tietoja tutkimustyypeistä

| Automaattinen EKG | Tavanomainen raportti esittää 12-kytkentäisen EKG-mittauksen tiedot 10 sekunnin ajalta<br>sekä potilaan tiedot, mittaukset ja valinnaisen tulkinnan.                                                                                                    |
|-------------------|----------------------------------------------------------------------------------------------------|
| Rytmikäyrä        | Jatkuva, tosiaikainen tuloste rytmikäyristä, jotka otetaan käyttäjän valitsemalla<br>konfiguraatiolla. Rytmikäyrät saadaan vain tulosteena. Niitä ei voi tallentaa.                                                                                                    |
| Stat EKG          | Automaattinen EKG-raportti, joka alkaa odottamatta potilastietojen antamista. Potilastietoja ei näy.   VAARA Varmista, että kussakin raportissa on potilaan tunnistetiedot, jotta raportteja ei liitettäisi vahingossa väärien potilaiden tietoihin. Älä tallenna tutkimusta potilastietoihin ilman raporttiin liittyvää potilastunnusta. |

#### Navigointialue

Navigointialue sisältää seuraavat välilehdet:

- **EKG-aloitusnäyttö**: näyttää EKG-tutkimustyypit ja sisältää pikalinkkejä useisiin toimintoihin.
- **Hallitse työluetteloa**: sisältää potilastiedot tai määräykset, jotka on ladattu laitteen ollessa kytkettynä sairaalan tietojärjestelmään (työluettelopalvelin).
- Tallennetut tutkimukset: sisältää potilaiden EKG-tutkimukset.
- Asetukset: sisältää laitteen konfigurointiasetukset.

Välilehteen siirrytään koskettamalla halutun nimistä välilehteä navigointialueella. Aktiivinen välilehti on korostettuna.

### EKG-esimerkkiraportti

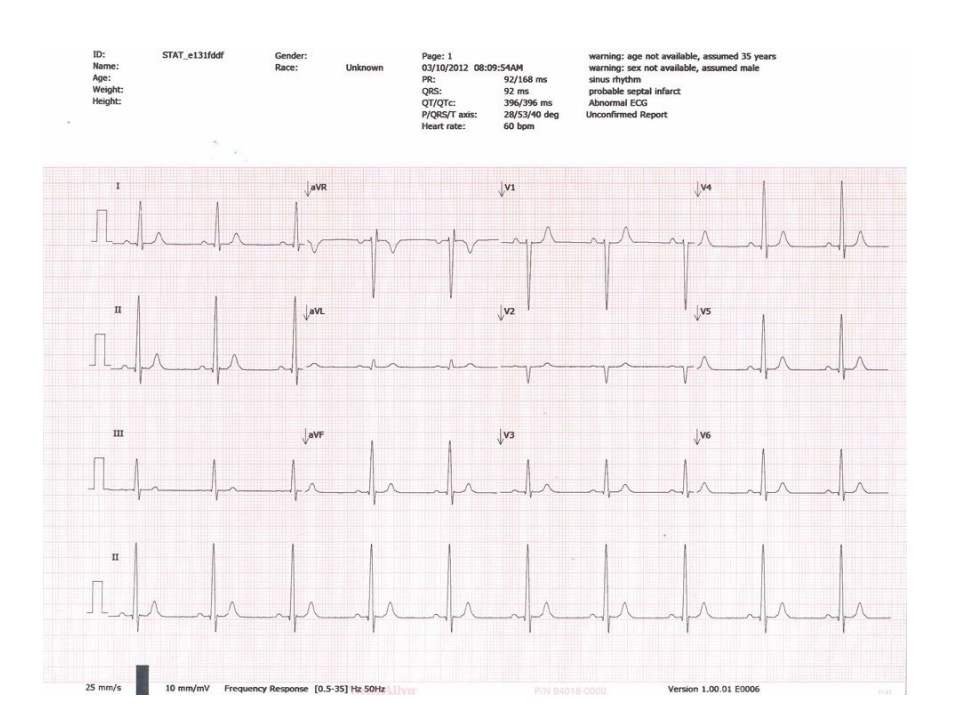

22 EKG-aloitusnäyttö

# **EKG**-tutkimukset

## Johtimien kiinnittäminen potilaaseen

Johtimien asianmukainen kiinnittäminen on tärkeää EKG:n onnistumiselle. Heikko elektrodikontakti ja irronneet johtimet ovat tavallisimpia EKG-ongelmien aiheuttajia. Kiinnitä johtimet potilaaseen paikallisten toimintaohjeiden mukaisesti. Seuraavassa on joitakin yleisiä ohjeita.

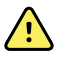

**VAARA** Elektrodit voivat aiheuttaa allergisia reaktioita. Voit välttää tämän noudattamalla elektrodien valmistajan ohjeita.

#### Johtimien kiinnittäminen potilaaseen

- 1. Valmistele potilas.
  - Kuvaile toimenpidettä. Selitä, että on tärkeää pysyä paikallaan tutkimuksen aikana. (Liikkuminen voi aiheuttaa artefakteja.)
  - Varmista, että potilaan olo on mukava, lämmin ja rentoutunut. (Hytiseminen voi aiheuttaa artefakteja.)
  - Aseta potilas pitkälleen siten, että pää on hieman ylempänä kuin sydän ja jalat (semi-Fowler-asentoon).

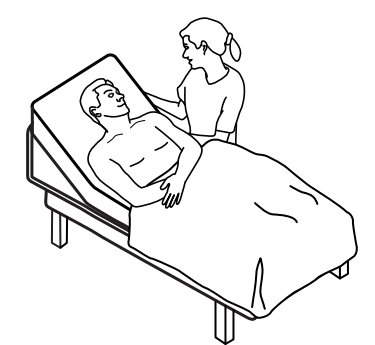

- 2. Valitse elektrodien kiinnityskohdat. (Katso Elektrodien kiinnityskohdat -kaavio.)
  - Etsi tasainen alue.
  - Vältä kohtia, joissa ihon alla on paksu rasvakerros, luu tai suuri lihas.
- 3. Valmistele elektrodien kiinnityskohdat.
  - Ajele tai leikkaa ihokarvat.
  - Puhdista iho huolellisesti ja hiero se varovasti kuivaksi. Voit käyttää saippuaa ja vettä, isopropyylialkoholia tai ihonpuhdistustyynyjä.
- 4. Kiinnitä johtimet elektrodeihin.

5. Kiinnitä elektrodit potilaaseen.

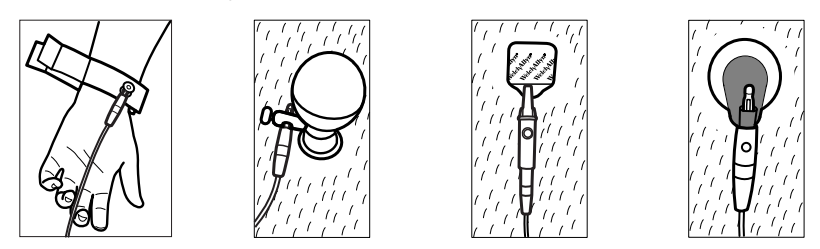

Esimerkkejä elektrodeista, vasemmalta oikealle: käsivarsipidike (uudelleen käytettävä), imukuppi (uudelleen käytettävä), kantaelektrodi (kertakäyttöinen), seurantaelektrodi (kertakäyttöinen).

- **Uudelleen käytettävät elektrodit**: Peitä elektrodigeelillä tai -voiteella kunkin elektrodin kokoinen alue, mutta ei tätä laajempaa aluetta. Kiinnitä pidikkeet raajoihin. Kiinnitä imukuppielektrodit potilaan rintaan.
- **Kertakäyttöiset kantaelektrodit**: Aseta elektrodin kanta liittimen leukojen väliin. Pidä kanta suorana. Varmista, että liittimen metalliosa on yhteydessä elektrodin kannan ihoa vasten asetettavan puolen kanssa.
- Kaikki kertakäyttöiset elektrodit: Vetäise liitintä varovasti ja varmista, että johdin on kunnolla kiinnitetty. Jos elektrodi irtoaa, vaihda sen tilalle uusi elektrodi. Jos liitin irtoaa, liitä se uudelleen.

# Elektrodien sijoittelun tarkistaminen

1. Kosketa (Elektrodien sijoittelu) -painiketta.

Näyttöön avautuu EKG:n esikatseluikkuna.

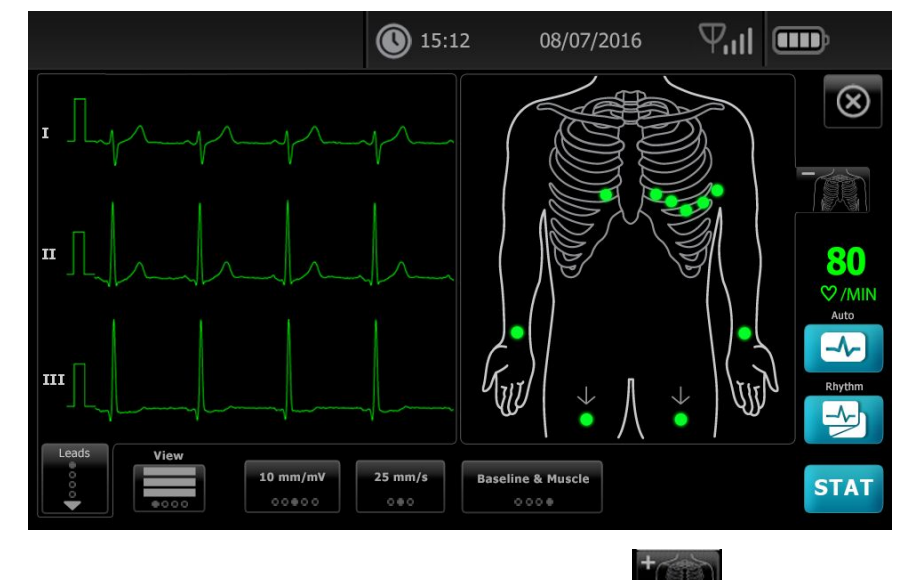

2. Laajenna kytkentöjen asettelunäyttö koskettamalla (torso) -painiketta tai sulje se koskettamalla kuvaketta.

# Elektrodien kiinnityskohdat

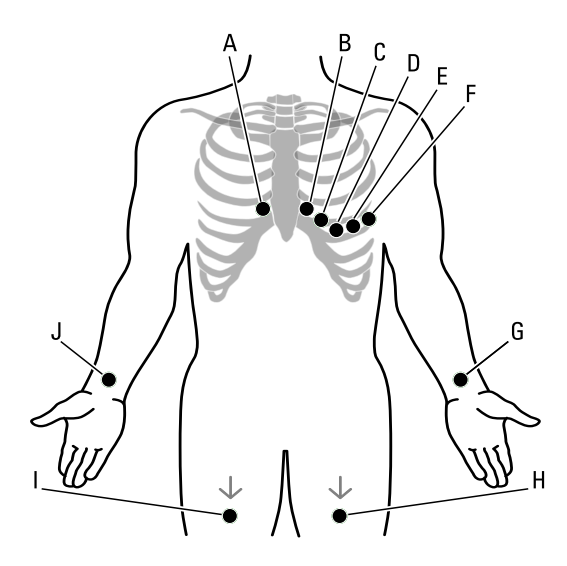

|   | АНА            | IEC            | Sijainti                                                    |
|---|----------------|----------------|-------------------------------------------------------------|
| A | V1 (punainen)  | C1 (punainen)  | Neljäs kylkiluuväli, aivan rintalastan oikealla puolella.   |
| В | V2 (keltainen) | C2 (keltainen) | Neljäs kylkiluuväli, aivan rintalastan vasemmalla puolella. |
| С | V3 (vihreä)    | C3 (vihreä)    | V2:n ja V4:n puolivälissä.                                  |
| D | V4 (sininen)   | C4 (ruskea)    | Viides kylkiluuväli, keskisolisviivan vasemmalla puolella.  |
| E | V5 (oranssi)   | C5 (musta)     | V4:n korkeudella etummaisella kainalolinjalla.              |
| F | V6 (purppura)  | C6 (purppura)  | V4:n ja V5:n korkeudella keskimmäisellä kainalolinjalla.    |
| G | LA (musta)     | L (keltainen)  | Heti vasemman ranteen yläpuolella käsivarren sisäpuolella.  |
| Н | LL (punainen)  | F (vihreä)     | Heti vasemman nilkan yläpuolella.                           |
| I | RL (vihreä)    | N (musta)      | Heti oikean nilkan yläpuolella.                             |
| J | RA (valkoinen) | R (punainen)   | Heti oikean ranteen yläpuolella käsivarren sisäpuolella.    |

# Uusi potilas -välilehden käyttö automaattisen EKGtutkimuksen suorittamiseen

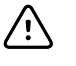

**VAROTOIMI** Potilastiedot eivät tallennu, ennen kuin EKG-tutkimus on valmis.

**Huomautus** EKG-kokoonpanoasetuksia voi muuttaa Asetukset-välilehdellä. Seuraavat asetukset voivat näkyä eri tavalla, jos oletusasetuksia on muokattu.

Huomautus Aseta oletuspotilaan kirjausvälilehdeksi Uusi potilas Lisäasetuksetkohdassa.

- 1. Kosketa 🖾 (Automaattinen EKG) -kuvaketta. Uusi potilas -välilehti tulee näkyviin.
  - **Huomautus** Yhdistetyssä ympäristössä, kun potilaan oletusarvoiseksi kirjausvälilehdeksi on määritetty *Työluettelo* (Lisäasetukset-kohdassa), työluettelo ladataan työluettelopalvelimen työasemalta ja Työluettelo-välilehti tulee näkyviin. Jatka Uusi potilas -työnkulkua koskettamalla **Uusi potilas** -välilehteä.
- 2. Anna seuraavat potilastiedot tarpeen mukaan:
  - Potilastunnus. Kosketa **OK**-painiketta.
  - Syntymäaika. Kosketa **OK**-painiketta.
  - Sukupuoli. Kosketa **OK**-painiketta.
  - Sukunimi. Kosketa **OK**-painiketta.
  - Etunimi. Kosketa **OK**-painiketta.
  - 2. etun. alkuk. Kosketa **OK**-painiketta.

**Huomautus** Jos potilaalla on sydämentahdistin, kosketa *Tahdistin käytössä* -painiketta.

- 3. Kosketa D (Seuraava) -kuvaketta.
- 4. Anna seuraavat potilastiedot tarpeen mukaan:
  - Rotu
  - Pituus. Kosketa **OK**-painiketta.
  - Paino. Kosketa **OK**-painiketta.
  - Lääkäri. Kosketa **OK**-painiketta.
  - Kommentit. Kosketa **OK**-painiketta.
- 5. Kiinnitä johtimet potilaaseen.
- 6. (Valinnainen) Säädä käyriä siirtymällä näppäimien avulla seuraavien vaihtoehtojen kohdalle:
  - esitettävät johtimet
  - EKG-esikatselun muoto
  - vahvistus (koko)
  - nopeus
  - suodattimet

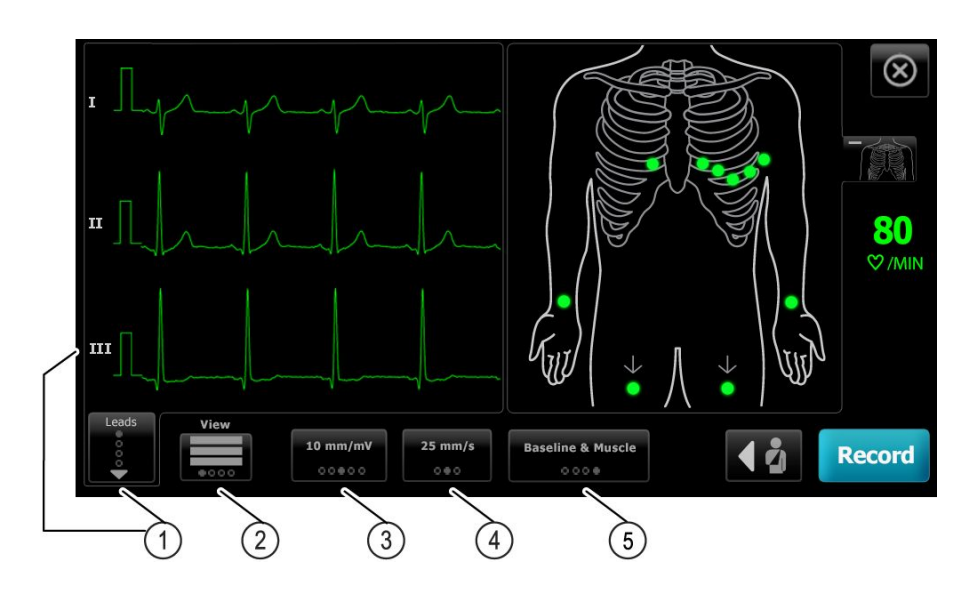

| Nimike | Painike                          |  |
|--------|----------------------------------|--|
| 1      | Johtimet (Leads) -painike        |  |
| 2      | EKG:n esikatselupainike          |  |
| 3      | Vahvistus (Gain) -painike (koko) |  |
| 4      | Nopeus (Speed) -painike          |  |
| 5      | Suodattimet-painike              |  |

Huomautus Suurenna tarvittaessa elektrodien asettelu (EKG-esikatselu) -

näyttö koskettamalla (torso) -painiketta. Näytön vilkkuvat pisteet osoittavat, että johdin on irrallaan tai heikosti kiinnitetty.

- 7. Jos näkyviin tulee ilmoitus *Artefakti*, minimoi artefakti Vianmääritys-kohdassa olevien ohjeiden mukaisesti. Sinun on ehkä varmistettava, että potilaalla on sopivan lämmin, valmisteltava potilaan iho uudelleen, käytettävä uusia elektrodeja tai pidettävä potilas mahdollisimman paikallaan.
- 8. Suorita automaattinen EKG-tutkimus koskettamalla Tallenna-painiketta.

Kun *Tulostuksen esikatselu* -näyttö tulee esiin, jatka automaattisen EKG-tutkimuksen suorittamista koskettamalla **Seuraava**-painiketta tai palaa edelliseen näyttöön koskettamalla **Toista tutkimus** -painiketta.

- 9. Jos näkyviin tulee ilmoitus Odotetaan 10 sekuntia laatutietoja, EKG-tietoja on kerättävä vähintään 10 sekuntia liiallisen artefaktin vuoksi. Ilmoituksessa mainittu aikavaatimus voi vaihdella valitun tulostusmuodon mukaan. Minimoi artefakti Vianmääritys-kohdassa olevien ohjeiden mukaisesti. Odota, kunnes tutkimus on tallennettu. Voit tarvittaessa ohittaa odotusajan ja tallentaa käytettävissä olevat tiedot välittömästi, mutta tulostetut tiedot voivat olla puutteellisia tai heikkolaatuisia.
- Kun tutkimus on suoritettu, valitse haluamasi vaihtoehto: Tulosta, Tallenna (Save) tai Rytmikäyrä. Jos Automaattinen tallennus -asetus on poistettu käytöstä, tallenna tutkimus koskettamalla Tallenna (Save) -painiketta. Valitse jokin seuraavista sijainneista:

- Paikallinen (sisäinen muisti)
- USB-massamuistilaite (Jos tutkimus tallennetaan USB-massamuistilaitteeseen, se voidaan noutaa vain CardioPerfect-työasemasta.)
- Työasema (sisältää DICOM-kuvapalvelimen)
- Etätiedoston sijainti
- 11. Tulosta tutkimus koskettamalla **Tulosta**-painiketta, aloita jatkuvasti tulostuva EKGtutkimus koskettamalla **Rytmikäyrä**-painiketta tai kosketa **Lopeta**-painiketta.

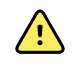

**VAARA** Varmista, että kussakin raportissa on potilaan tunnistetiedot, jotta raportteja ei liitettäisi vahingossa väärien potilaiden tietoihin. Älä tallenna tutkimusta potilastietoihin ilman raporttiin liittyvää potilastunnusta.

# Työluettelo-välilehden käyttäminen automaattisen EKG-tutkimuksen suorittamiseen oltaessa yhteydessä työluettelopalvelimeen

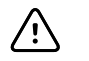

**VAROTOIMI** Potilastiedot eivät tallennu, ennen kuin EKG-tutkimus on valmis.

- **Huomautus** EKG-kokoonpanoasetuksia voi muuttaa Asetukset-välilehdellä. Seuraavat asetukset voivat näkyä eri tavalla, jos oletusasetuksia on muokattu.
- **Huomautus** Yhdistä elektrokardiografi samaan verkkoon kuin DICOMkuvapalvelintyöasema ja työluettelopalvelin joko Wi-Fi-yhteyttä tai Ethernetkaapelia käyttäen. Pyydä tarvittaessa apua verkon järjestelmänvalvojalta.
- **Huomautus** Aseta oletuspotilaan kirjaus -välilehdeksi *Työluettelo* Lisäasetuksetkohdassa.
- 1. Kosketa 🔜 (Automaattinen EKG) -kuvaketta.

Työluettelo ladataan, ja Työluettelo-välilehti tulee näkyviin.

Huomautus Jos hakemaasi potilasta ei löydy ladatusta työluettelosta,

sulje työluettelo ja kosketa 🛃 (Automaattinen EKG) painiketta, jolloin työluettelo päivittyy ja saat selville, odottaako uusi määräys käsittelyä palvelimelta.

2. Valitse työluettelosta potilas koskettamalla potilaan riviä.

Jos potilaalla on sydämentahdistin, kosketa Tahdistin käytössä -painiketta.

- Voit aloittaa tutkimuksen heti koskettamalla Valitse-painiketta tai tarkastella tai muokata potilastietoja koskettamalla Katsele-painiketta. (Valinnainen) Kosketa (Seuraava) -painiketta uudelleen.
- 4. Suorita automaattinen EKG-tutkimus koskettamalla Tallenna-painiketta.
- Kun Tulostuksen esikatselu -näyttö tulee näkyviin, tallenna tutkimus koskettamalla Seuraava-painiketta tai aloita tutkimus uudelleen koskettamalla Toista tutkimus painiketta.
- 6. Kun tutkimus on suoritettu, valitse haluamasi vaihtoehto: **Tulosta**, **Tallenna** tai **Rytmikäyrä**.

Jos järjestelmä kehottaa tallentamaan automaattisen EKG-tutkimuksen, valitse Työasema. Jos haluat tallentaa tutkimuksen johonkin muuhun sijaintiin, kosketa

Paikallinen-, USB-massamuistilaite- tai Etätiedoston sijainti -valintaa ja sitten **Tallenna (Save)** -painiketta.

7. Palaa EKG-aloitusnäyttöön koskettamalla **Lopeta**-painiketta, tulosta EKG-tutkimus koskettamalla **Tulosta**-painiketta tai aloita jatkuvasti tulostuva EKG-tutkimus koskettamalla **Rytmikäyrä**-painiketta.

#### Automaattisen EKG-tutkimuksen suorittaminen Haku-välilehden avulla

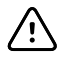

**VAROTOIMI** Potilastiedot eivät tallennu, ennen kuin EKG-tutkimus on valmis.

- **Huomautus** EKG-kokoonpanoasetuksia voi muuttaa Asetukset-välilehdellä. Seuraavat asetukset voivat näkyä eri tavalla, jos oletusasetuksia on muokattu.
- 1. Kosketa 🔜 (Automaattinen EKG) -kuvaketta. Uusi potilas -välilehti tulee näkyviin.
- 2. Etsi haluamasi potilas.

Haku-välilehden avulla voit tarkastella tallennettujen tutkimusten hakemistossa tai liitetyssä tietokannassa (CardioPerfect-työasema tai EMR) olevia potilastietoja.

- Valitse Haku-välilehti.
- Kirjoita potilaan tunnus tai sukunimi.
- Kosketa **OK**-painiketta.
- Kosketa **Haku**-painiketta.
- Kosketa potilaan riviä.

**Huomautus** Jos potilaalla on sydämentahdistin, kosketa *Tahdistin käytössä* -painiketta.

- Käynnistä tutkimus heti koskettamalla Valitse-painiketta.
- Kosketa Katsele-painiketta, kun haluat tarkistaa potilastiedot tai muuttaa niitä.
- (Valinnainen) Kosketa D (Seuraava) -painiketta uudelleen.
- 3. Kiinnitä johtimet potilaaseen.
- 4. Suorita automaattinen EKG-tutkimus koskettamalla Tallenna-painiketta.
- 5. Kun tutkimus on suoritettu, valitse haluamasi vaihtoehto: **Tulosta**, **Tallenna (Save)** tai **Rytmikäyrä**.

Jos järjestelmä kehottaa tallentamaan automaattisen EKG-tutkimuksen, valitse Paikallinen, USB-massamuistilaite, Työasema tai Etätiedoston sijainti. Kosketa **Tallenna (Save)** -painiketta.

# Rytmikäyrätutkimuksen suorittaminen automaattisen EKG-tutkimuksen jälkeen

- 1. Kosketa 🖾 (Automaattinen EKG) -kuvaketta.
- 2. Anna potilastiedot.
  - Kosketa D (Seuraava) -painiketta, kun haluat tarkistaa potilastiedot tai muuttaa niitä.
  - (Valinnainen) Kosketa D (Seuraava) -painiketta uudelleen.

- 3. Kiinnitä johtimet potilaaseen.
- 4. Suorita automaattinen EKG-tutkimus koskettamalla Tallenna-painiketta.
- 5. Kun tutkimus on valmis, kosketa Rytmikäyrä-painiketta.

Jos järjestelmä kehottaa tallentamaan automaattisen EKG-tutkimuksen, valitse Paikallinen, USB-massamuistilaite, Työasema tai Etätiedoston sijainti. Valitse **Tallenna**.

6. Aloita rytmikäyrätutkimus koskettamalla Aloita-painiketta.

Kosketa **Lopeta**-painiketta, kun haluttu määrä tosiaikaista rytmikäyrää on tulostunut.

#### Automaattisen EKG-tutkimuksen liittäminen työluetteloon

Voit liittää automaattisen EKG-tutkimuksen työluetteloon, jos potilaan henkilötietokentät ovat tyhjät.

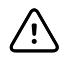

**VAROTOIMI** Potilastiedot eivät tallennu, ennen kuin EKG-tutkimus on valmis.

**Huomautus** Jos automaattinen EKG-tutkimus suoritetaan antamatta potilaan täydellisiä tietoja, tutkimus voidaan liittää potilaaseen työluettelossa tutkimuksen suorittamisen jälkeen.

Huomautus Liittämistoiminto edellyttää, että Tutk. nimeäminen -asetus on käytössä.

- 1. Kosketa 🔜 (Automaattinen EKG) -kuvaketta. Uusi potilas -välilehti tulee näkyviin.
- 2. Kosketa 🚺 (Seuraava) -kuvaketta.
- 3. (Valinnainen) Kosketa D (Seuraava) -kuvaketta.
- 4. Kiinnitä johtimet potilaaseen.
- 5. Suorita automaattinen EKG-tutkimus koskettamalla **Tallenna**-painiketta.
- Kun Tulostuksen esikatselu -näyttö tulee esiin, jatka automaattisen EKG-tutkimuksen suorittamista koskettamalla Seuraava-painiketta tai hylkää tutkimus ja palaa edelliseen näyttöön koskettamalla Toista tutkimus -painiketta.
- 7. Kun tutkimus on valmis, kosketa Nimeä-painiketta.
- 8. Kosketa potilaan riviä.
- 9. Kosketa Valitse-painiketta.

Jos järjestelmä kehottaa tallentamaan automaattisen EKG-tutkimuksen, valitse Paikallinen, USB-massamuistilaite, Työasema tai Etätiedoston sijainti. Kosketa **Tallenna (Save)** -painiketta.

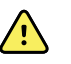

**VAARA** Varmista, että kussakin raportissa on potilaan tunnistetiedot, jotta raportteja ei liitettäisi vahingossa väärien potilaiden tietoihin. Jos potilaan tunnistetiedot puuttuvat jostakin raportista, kirjoita tiedot raporttiin heti EKGtutkimuksen jälkeen

 Tulosta tutkimus koskettamalla Tulosta-painiketta, hylkää tutkimus ja aloita uudelleen alusta koskettamalla Toista tutkimus -painiketta tai aloita jatkuvasti tulostuva EKG-tutkimus koskettamalla Rytmikäyrä-painiketta tai kosketa Lopetapainiketta.

# Tallennetut tutkimukset

# Tallennettujen tutkimusten etsiminen

Tallennettuja tutkimuksia voi etsiä kohdasta Saved Tests (Tallennetut tutkimukset) seuraavilla hakuehdoilla:

- Päivämäärä
- Sukunimi
- Potilastunnus
- Tutkimustyyppi
  - Kaikki
  - Vahvistamattomat
  - Tulostamattomat
  - Lähettämättömät

Saved Tests (Tallennetut tutkimukset) -kohdan tutkimuksia voidaan poistaa, tulostaa ja niitä voi muokata tai tulostaa USB-tallennuslaitteeseen, työasemaan tai etätiedostosijaintiin.

## Tallennettujen tutkimusten hallinta

Tallennetut tutkimukset -kohdan tutkimukset ovat elektrokardiografin muistiin tallennettuja EKG-tutkimuksia.

Voit poistaa tai tulostaa tallennettuja tutkimuksia kaikissa elektrokardiografimalleissa. Lisäksi voit

- muokata potilastietoja kohdassa Saved Tests (Tallennetut tutkimukset)
- lähettää tallennetut tutkimukset USB-massamuistilaitteeseen, etätiedostosijaintiin tai työasemaan. (Jos tutkimus lähetetään USB-massamuistilaitteeseen, se voidaan noutaa vain CardioPerfect workstation. -työasemasta.)

#### Tallennettujen tutkimusten hallinta

- 1. Valitse Tallennetut tutkimukset -välilehti.
- Täytä tiedot Alkamispäivä-, Sukunimi- tai Potilastunnus-kenttään tai etsi tutkimuksia valitsemalla Tutkimustyyppi-kohdasta valintaruutu Kaikki, Vahvistamaton, Tulostamattomat tai Lähettämättömät.
- 3. Kosketa Haku-painiketta.
- 4. Valitse yksi tutkimus tai useita tutkimuksia.

5. Hallinnoi tallennettuja tutkimuksia koskettamalla **Poista**-, **Tulosta**-, **Muokkaa**- tai **Lähetä**-painiketta.
# Työluettelon hallinta

# Työluettelon lataaminen oltaessa yhteydessä työluettelopalvelimeen

Työluettelo sisältää potilaat, joiden henkilötiedot on ladattu elektrokardiografin muistiin myöhemmin samana päivänä suoritettavaa tutkimusta varten. Työluetteloon mahtuu enintään 50 potilasta.

Automaattisen EKG-tutkimuksen suorittamisen yhteydessä voit täyttää potilaan tiedot työluettelopalvelimesta.

- **Huomautus** EKG-kokoonpanoasetuksia voi muuttaa Asetukset-välilehdessä. Seuraavat asetukset voivat näkyä eri tavalla, jos oletusasetuksia on muokattu.
- **Huomautus** Aseta oletuspotilaan kirjaus -välilehdeksi *Työluettelo* Lisäasetuksetkohdassa.

Kun elektrokardiografi on yhdistetty työluettelopalvelimeen, työluettelon voi ladata koskettamalla

#### Työluettelon hallinta

- 1. Valitse Hallitse työluetteloa.
- 2. Valitse Lataa.
- 3. (Valinnainen) Valitse luettelosta potilas tai potilaita ja kosketa **Poista**-painiketta, jolloin nämä potilaat poistetaan työluettelosta.

**Huomautus** Kun olet yhteydessä työluettelopalvelimeen, potilaita ei voi lisätä manuaalisesti, joten *Lisää*-painiketta ei voi käyttää.

34 Työluettelon hallinta

# Asetukset

## EKG-asetusten tarkasteleminen tai muuttaminen

EKG-asetukset ohjaavat raporttien sisältöä ja muotoa. Näihin asetuksiin sisältyy toinen automaattinen raporttimuoto (automaattinen raportti) ja rytmiraportin muoto (rytmiraportti), mukautettavat potilastietokentät sekä automaattisen tallennuksen valinnat.

## Asetusten tarkasteleminen tai muuttaminen:

 Valitse Asetukset-välilehti. Näytössä näkyy ECG (EKG) -välilehti ja ECG configuration (EKG-määritykset) -pystyvälilehti.

#### Muokkaa seuraavia asetuksia tarpeen mukaan:

Huomautus Seuraavat asetukset tallentuvat valittaessa.

- Waveform centering on (Käyrän keskitys käytössä)
- Baseline filter on (Perustasosuodin päällä)
- Muscle filter on (Lihassuodin päällä)
- Save reminder on (Tallennusmuistutus käytössä)
- Default gain (Oletusvahvistus)
- QTc method (QTc-tyyppi)

Valitse 🗾 (Seuraava).

#### Muokkaa seuraavia asetuksia tarpeen mukaan:

- Electrode labels (Elektrodien tarrat)
- Electrode configuration (Elektrodien konfigurointi)
- ECG interval (EKG-väli)
- Lead timing (Johdinajoitus)

Valitse 🗾 (Seuraava).

#### Muokkaa seuraavia asetuksia tarpeen mukaan:

- Test assignment on (Tutk. nimeäminen)
- Test assignment reminder on (Tutk. nimeämisen muistutus)
- ECG preview arrangement (EKG-esikatselujärjestys)

#### Valitse Rytmiraportti-välilehti.

#### Muokkaa seuraavia asetuksia tarpeen mukaan:

- Default speed (Oletusnopeus)
- Print options (Tulostusasetukset)

Valitse 🔛 (Seuraava).

#### Muokkaa seuraavia asetuksia tarpeen mukaan:

• Rhythm leads 1 - 12 (Rytmijohtimet 1-12)

Valitse Autom. raportti -välilehti.

#### Muokkaa seuraavia asetuksia tarpeen mukaan:

- Report format (Raportin muoto)
- Average cycles (Keskiarvojaksot)
- Print report automatically (Tulosta raportti automaattisesti)
- Rhythm leads 1 3 (Rytmijohtimet 1–12)

#### Valitse 🔛 (Seuraava).

#### Muokkaa seuraavia asetuksia tarpeen mukaan:

- First name (Etunimi)
- Abnormal ECG (Epänormaali EKG)
- Unconfirmed report (Vahvistamaton raportti)
- Interpretation (Tulkinta)
- Middle Initial (2. etun. alkuk.)
- Height (Pituus)
- Weight (Paino)
- Race (Rotu)

#### Valitse:

• Ikä tai syntymäaika

**Huomautus** DICOM-yhteensopivaa yhteyttä varten tarvitaan potilaan syntymäaikatieto. län ja syntymäajan valinta ei ole käytettävissä ja oletusasetuksena on Birth date (Syntymäaika), kun DICOM on otettu käyttöön. län ja syntymäajan valinta on käytettävissä, jos DICOMlisätoimintoa ei ole asennettu tai se on poistettu käytöstä.

Valitse レ (Seuraava).

#### Muokkaa seuraavia asetuksia tarpeen mukaan:

- Extended measurements (Laajennetut mittaukset)
- MEANS reason statements (MEANS-syiden perustelut, valinnainen ostettava lisätoiminto)
- Comments (Kommentit)
- Physician (Lääkäri)

# Laitteen tietojen tarkasteleminen tai muuttaminen

## Kun haluat katsella tai muuttaa laitteen tietoja

- 1. Valitse Settings (Asetukset) -välilehti. EKG-välilehti tulee näkyviin.
- 2. Valitse Device (Laite) -välilehti.

#### Muokkaa seuraavia asetuksia tarpeen mukaan:

- LCD-näytön kirkkaus
- Päivämäärä
- Kellonaika
- Säädä kello kesäaikaan

Sammuta laite valitsemalla **Power down** (Sammuta).

# Lisäasetukset

Lisäasetukset-välilehti sisältää salasanalla suojatun pääsyn CP150:n Lisäasetuksetvalikkokohtaan (tai Pääkäyttäjä-tilaan), jossa pääkäyttäjät, biolääketiedeinsinöörit ja/tai huoltoinsinöörit voivat määrittää eritysominaisuuksia. Lisäasetukset-välilehti sisältää myös kirjoitussuojattuja tietoja CP150:stä.

## Lisäasetuksiin siirtyminen

Huomautus Et pääse Lisäasetukset-kohtaan, jos potilastutkimus on käynnissä.

- 1. Kosketa EKG-aloitusnäyttö-välilehdessä Asetukset -välilehteä.
- 2. Valitse Lisäasetukset-välilehti.
- 3. Syötä 6345 pääsykoodiksi ja kosketa Valitse-painiketta.

Yleistä-välilehti näkyy näytön alaosassa, ja Alue-välilehti näkyy näytön yläosassa.

- 4. Tee jompikumpi seuraavista:
  - Jos haluat pysyä Lisäasetukset-valikossa, kosketa jotain toista välilehteä.
  - Jos haluat poistua Lisäasetukset-valikosta ja palata EKG-aloitusnäyttö-välilehteen, kosketa **Lopeta**-painiketta.

EKG-aloitusnäyttö-välilehti tulee näkyviin.

# Alue

## Alueasetusten määrittäminen

- 1. Avaa Advanced Settings (Lisäasetukset).
  - a. Valitse Settings (Asetukset) -välilehti.
  - b. Valitse Lisäasetukset-välilehti.
  - c. Anna Lisäasetusten koodi.
  - d. Valitse Valitse.

General (Yleistä) -välilehti tulee näkyviin näytön alaosaan ja Regional (Alue) -välilehti näytön yläosaan.

2. Määritä asetukset.

Päiväyksen muoto

Ajan esitysmuoto

#### Asetus

#### Toiminto/kuvaus

Valitse päivämäärän näyttömuoto.

Valitse 12 tunnin näyttö AM/PM-merkintöjen avulla tai 24 tunnin näyttö.

| Aikavyöhyke                                                                                                    | Valitse aikavyöhykkeesi Coordinated Universal Time<br>(UTC)-ajan suhteen.                            |
|----------------------------------------------------------------------------------------------------|----------------------------------------------------------------------------------------------------|
| Daylight saving offset (Kesä-/talviaikaan siirtyminen)                                                                                 | Valitse kesäaika.                                                                                    |
| Automatically adjust clock for daylight saving time,<br>reported by Connex (Säädä kello automaattisesti<br>kesäaikaan Connexin mukaan) | Valitse tämä kellonajan asettamiseksi +/- yksi tunti, kun<br>liitetty palvelin ilmoittaa kesäajasta. |
| Pituus                                                                                                    | Valitse senttimetrit, jalat ja tuumat tai tuumat.                                                    |
| Paino                                                                                                    | Valitse kilogrammat tai paunat.                                                                      |
| Verblatesture                                                                                                    |                                                                                                    |
| verkkolaajuus                                                                                                    | Valitse 50 hertsiä tai 60 hertsiä.                                                                   |
| Kieli                                                                                                    | Valitse 50 hertsiä tai 60 hertsiä.<br>Valitse laitteen kieli.                                        |

- 3. Tee jompikumpi seuraavista:
  - Jos haluat pysyä Advanced (Lisäasetukset) -kohdassa, kosketa jotakin toista välilehteä.
  - Jos haluat poistua Advanced (Lisäasetukset) -kohdasta ja palata Home (Aloitus) välilehteen, valitse **Lopeta**.

## Laite

## Laitteen asetusten määrittäminen

- 1. Siirry Lisäasetukset-valikkokohtaan.
  - a. Valitse Asetukset -välilehti.
  - b. Valitse Lisäasetukset-välilehti.
  - c. Syötä Lisäasetusten koodi.
  - d. Kosketa Valitse-painiketta.

Yleistä-välilehti näkyy näytön alaosassa, ja Alue-välilehti näkyy näytön yläosassa.

- 2. Valitse Laite (Device) -välilehti.
  - Valitse avattavasta Tulostin-valikosta PDF- tai tulostinvaihtoehto luettelosta:
    - Sisäinen
    - PDF USB-porttiin
    - PDF etätiedoston sijaintiin
    - Sisäinen ja PDF USB-porttiin
    - Sisäinen ja PDF etätiedoston sijaintiin
  - Valitse avattavasta Oletuspotilaan kirjaus -valikosta Uusi potilas tai Työluettelo.
  - Valitse Sykkeen äänimerkki käytössä tai poista sen valinta.
  - Valitse Virheen äänimerkki käytössä tai poista sen valinta.
  - Ota Caps lock käyttöön tai poista se käytöstä.
- 3. Tee jompikumpi seuraavista:
  - Jos haluat pysyä Lisäasetukset-valikossa, kosketa jotain toista välilehteä.
  - Jos haluat poistua Lisäasetukset-valikosta ja palata Aloitusnäyttö-välilehteen, valitse **Lopeta**.

# Tietojenhallinta

## Tietojen hallinta-asetusten määrittäminen

- 1. Siirry Lisäasetukset-valikkokohtaan.
  - a. Valitse Asetukset -välilehti.
  - b. Valitse Lisäasetukset-välilehti.
  - c. Syötä Lisäasetusten koodi.
  - d. Kosketa **Valitse**-painiketta.

Yleistä-välilehti näkyy näytön alaosassa, ja Alue-välilehti näkyy näytön yläosassa.

- 2. Valitse Tietojen hall. -välilehti.
- 3. Määritä asetukset. Asetus Toiminto/kuvaus Autom. tallennuksen asetukset Aseta Autom. tallennus -toiminnon oletussijainti: Ei päällä, Paikallinen, USB-massamuistilaite, Työasema tai Etätiedoston sijainti. Tietoristiriidan (muisti täynnä) asetukset Valitse tutkimusten poistamisasetukset määrittämällä Muisti täynnä -asetukseksi Vanhimman poisto tai Kehota käyttäjälle. PDF:n nimen muoto Valitse enintään neljä PDF:ssä näytetään erityyppistä tunnusmerkintää: Ei mikään, Tutkimustyyppi, Potilastunnus, Sukunimi, Tutkimuksen päivämäärä, Tutkimustunnustai Tilaustunnus. Valitse erotin: -, \_, #,%, ^ Etätiedoston sijainti Lisää etätiedostopalvelimen osoite, käyttäjätunnus ja salasana näppäimistön avulla. Testaa palvelinyhteys koskettamalla Testaa etäkansio -painiketta.
- 4. Tee jompikumpi seuraavista:
  - Jos haluat pysyä Lisäasetukset-valikossa, kosketa jotain toista välilehteä.
  - Jos haluat poistua Lisäasetukset-valikosta ja palata Aloitusnäyttö-välilehteen, valitse **Lopeta**.

## Omistajuus

## Omistajuusasetusten määrittäminen

- 1. Siirry Lisäasetukset-valikkokohtaan.
  - a. Valitse Asetukset -välilehti.
  - b. Valitse Lisäasetukset-välilehti.
  - c. Syötä Lisäasetusten koodi.
  - d. Kosketa **Valitse**-painiketta.

Yleistä-välilehti näkyy näytön alaosassa, ja Alue-välilehti näkyy näytön yläosassa.

- 2. Kosketa Omistajuus-välilehteä.
- 3. Määritä asetukset.

| Asetus           | Toiminto/kuvaus                                                         |
|------------------|-------------------------------------------------------------------------|
| Toimenpidetunnus | Lisää toimenpidetunnus näppäimistöllä. Kosketa <b>OK</b><br>painiketta. |
| Yhteystiedot     | Lisää yhteystiedot näppäimistöllä. Kosketa <b>OK</b> -<br>painiketta.   |
| Laitetunnus      | Lisää laitetunnus näppäimistöllä. Kosketa <b>OK</b> -<br>painiketta.    |

- 4. Tee jompikumpi seuraavista:
  - Jos haluat pysyä Lisäasetukset-valikossa, kosketa jotain toista välilehteä.
  - Jos haluat poistua Lisäasetukset-valikosta ja palata Aloitusnäyttö-välilehteen, valitse **Lopeta**.

# Aloita esittely

## Esittelytilan käynnistäminen

- 1. Siirry Lisäasetukset-valikkokohtaan.
  - a. Valitse Asetukset -välilehti.
  - b. Valitse Lisäasetukset-välilehti.
  - c. Syötä Lisäasetusten koodi.
  - d. Kosketa **Valitse**-painiketta.

Yleistä-välilehti näkyy näytön alaosassa, ja Alue-välilehti näkyy näytön yläosassa.

- 2. Kosketa Demo-välilehteä.
- Aseta CP150 esittelytilaan koskettamalla Aloita esittely -kuvaketta. Kun esittely on valmis, laite palaa Home (Aloitus) -välilehteen.

# Verkko

## CP150:n lisätietojen katselu

Lisäasetukset-välilehdessä näkyvät seuraavat tiedot: CP150:n ohjelmistoversio, akun lataustila, Ethernet- ja langattoman radion MAC- ja IP-osoitteet, verkon, palvelimen ja tukiaseman tiedot, istuntokohtaiset tiedot sekä muita tietoja.

## Radio- ja Ethernet-tilan tarkastelu

**Huomautus** Tämä tehtävä koskee vain laitteita, joihin on asennettu radio ja joissa on aktivoitu lisenssi.

- 1. Siirry Lisäasetukset-valikkokohtaan.
  - a. Valitse Asetukset -välilehti.
  - b. Valitse Lisäasetukset-välilehti.
  - c. Syötä Lisäasetusten koodi.
  - d. Kosketa **Valitse**-painiketta.

Yleistä-välilehti näkyy näytön alaosassa, ja Alue-välilehti näkyy näytön yläosassa.

2. Valitse Verkko (Network) -välilehti.

Tila-välilehti tulee näkyviin näytön yläosaan.

- 3. Kosketa pystysuuntaista **Radio** tai **Ethernet**-välilehteä, kun haluat nähdä radion tai Ethernetin IP-osoitteen, MAC-osoitteen ja tilatiedot.
- 4. Kosketa **W** (Seuraava) -kuvaketta, kun haluat nähdä enemmän Ethernetiin tai radioon liittyviä asetuksia.

Tila-välilehden tiedot päivittyvät vain, kun laite on yhdistetty kiinteään tai langattomaan verkkoon.

- 5. Tee jompikumpi seuraavista:
  - Jos haluat pysyä Lisäasetukset-valikossa, kosketa jotain toista välilehteä.
  - Jos haluat poistua Lisäasetukset-valikosta ja palata Aloitusnäyttö-välilehteen, valitse **Lopeta**.

## Ethernet-asetusten määrittäminen

Voit kytkeä CP150-elektrokardiografin Welch Allyn CardioPerfect -työasemaan tai verkkopalvelimeen Ethernet-kaapelilla. Yhteys työasemaan edellyttää CP 50/150 Connectivity Kit -kytkentäsarjan mukana toimitettua ohjelmistoa. Yli 3 metrin pituisten johtojen sopivuutta elektrokardiografin kanssa käytettäväksi ei ole vahvistettu. Älä käytä yli 3 metrin pituisia johtoja.

- 1. Siirry Lisäasetukset-valikkokohtaan.
  - a. Valitse Asetukset -välilehti.
  - b. Valitse Lisäasetukset-välilehti.
  - c. Syötä Lisäasetusten koodi.
  - d. Kosketa **Valitse**-painiketta.

Yleistä-välilehti näkyy näytön alaosassa, ja Alue-välilehti näkyy näytön yläosassa. Jos CP150-elektrokardiografi yhdistetään Welch Allynin CardioPerfect-työasemaan, yhdistä elektrokardiografi samaan verkkoon kuin työasema. Pyydä tarvittaessa apua verkon järjestelmänvalvojalta.

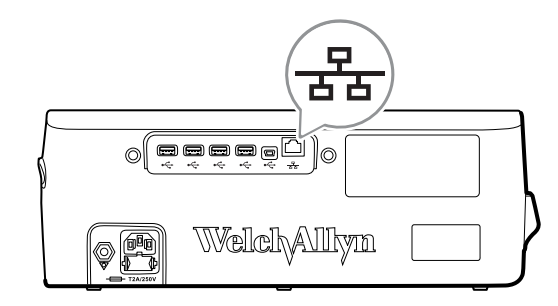

- 2. Valitse Verkko (Network) -välilehti.
- 3. Valitse Ethernet-välilehti.
- 4. Määritä asetukset.

#### Asetus

#### Toiminto/kuvaus

Valitse DHCP tai poista sen valinta. Valitse DHCP, jos haluat muodostaa automaattisesti yhteyden Ethernetin kautta. Poista DHCP:n valinta, jos haluat antaa asetukset manuaalisesti.

DHCP

| Verkon IP-osoite | Kosketa -kuvaketta ja määritä laitteen Ethernet-<br>tiedonsiirto kirjoittamalla IP-osoite.                       |
|------------------|----------------------------------------------------------------------------------------------------|
| Aliverkon peite  | Kosketa -kuvaketta ja syötä aliverkon peite.                                                                     |
| Yhdyskäytävä     | IP-osoite, joka reitittää paketit muihin verkkoihin.<br>Kosketa -kuvaketta ja syötä yhdyskäytävän osoite.        |
| DNS-palvelin 1   | Sen palvelimen IP-osoite, joka ylläpitää DNS-palveluita, joita käytetään tietokoneiden ja palveluiden etsimiseen |
|                  | käyttäjäystävällisten nimien avulla. Kosketa 💻-<br>kuvaketta ja syötä DNS-palvelimen osoite.                     |
| DNS-palvelin 2   | Kosketa -kuvaketta ja syötä DNS-palvelimen 2<br>osoite.                                                          |

- 5. Tee jompikumpi seuraavista:
  - Jos haluat pysyä Lisäasetukset-valikossa, kosketa jotain toista välilehteä.
  - Jos haluat poistua Lisäasetukset-valikosta ja palata Aloitusnäyttö-välilehteen, valitse **Lopeta**.

## Radion asetusten määrittäminen

Huomautus Mallissasi ei ole välttämättä kaikkia tässä kuvattuja ominaisuuksia.

Huomautus Radion ominaisuudet otetaan käyttöön laitteistotunnistuksen avulla.

- 1. Siirry Lisäasetukset-valikkokohtaan.
  - a. Valitse Asetukset -välilehti.
  - b. Valitse Lisäasetukset-välilehti.
  - c. Syötä Lisäasetusten koodi.
  - d. Kosketa Valitse-painiketta.

Yleistä-välilehti näkyy näytön alaosassa, ja Alue-välilehti näkyy näytön yläosassa.

2. Valitse Verkko (Network) -välilehti.

4. Määritä radion kokoonpanoasetukset.

Tila-välilehti tulee näkyviin näytön yläosaan, ja pystysuuntaiset Ethernet- ja Radiovälilehdet tulevat näkyviin.

3. Siirry Wi-Fi- ja radioasetuksiin koskettamalla Radio-välilehteä.

| Asetus              | Toiminto/kuvaus                                                                                                    |
|---------------------|----------------------------------------------------------------------------------------------------|
| Radion käyttöönotto | Ota radio käyttöön laitteen viestintälaitteeksi. Kun toiminto on otettu pois käytöstä, radiota ei voi käyttää.                                                           |
| ESSID               | Langattoman 80211-verkon yksilöivä nimi. Kosketa<br>-kuvaketta ja syötä palvelujoukon tunnus<br>(SSID eli tukiaseman nimi). Tunnuksessa voi olla<br>enintään 32 merkkiä. |
| Radiokaista         | Valitse radiokaista: ABGN, ABG, AN tai A.                                                                                                    |
| Päivitä radio       | Aktivoi kaikki uudet radioasetukset, joita ei ole valittu aiemmin, valitsemalla <b>Päivitä radio</b> .                                                                   |

**Huomautus** Mikään muutetuista radioasetuksista ei tule voimaan, ennen kuin valitaan Päivitä radio.

- 5. Tee jompikumpi seuraavista:
  - Jos haluat pysyä Lisäasetukset-valikossa, kosketa jotain toista välilehteä.
  - Jos haluat poistua Lisäasetukset-valikosta ja palata Aloitusnäyttö-välilehteen, valitse **Lopeta**.

## Radion suojausasetusten määrittäminen

З.

Huomautus Mallissasi ei ole välttämättä kaikkia tässä kuvattuja ominaisuuksia.

- Siirry Lisäasetukset-kohtaan ja kosketa Verkko (Network) > Radio- ja Tietosuojavälilehtiä.
- 2. Valitse salausmenetelmä, jolla laitteeseen siirrettävät tiedot salataan.

**Huomautus** Kaikki EAP-suojausasetukset edellyttävät verkkopalvelimen sertifikaatteja. Käytä Welch Allynin Service Tool huoltotyökalua näiden sertifikaattien lataamiseen.

| Määritä suojausasetukset.         |                                                                                                    |
|-----------------------------------|----------------------------------------------------------------------------------------------------|
| Asetus                            | Toiminto/kuvaus                                                                                                    |
| Varmennustapa                     | Valitse haluamasi salausasetus. Määritä sitten<br>mahdollisesti esiin tulevat lisäasetukset. Oletusarvoinen<br>salausasetus on <b>WPA2-Personal</b> .                                           |
| WEP 64                            | Valitse WEP-avain ja syötä 10-merkkinen avain valittuun<br>kenttään. Toista tämä muille avaimille, kun haluat luoda<br>useita WEP-avaimia. Valitse sen jälkeen <b>Päivitä</b><br>radio.         |
| WEP 128                           | Valitse WEP-avain ja syötä 26-merkkinen avain valittuun<br>kenttään. Toista tämä muille avaimille, kun haluat luoda<br>useita WEP-avaimia. Valitse sen jälkeen <b>Päivitä</b><br><b>radio</b> . |
| WPA-Personal ja WPA2-Personal     | Syötä <b>Avainfraasi</b> -kohtaan salasana (8–63 merkkiä) ja<br>valitse <b>Päivitä radio</b> . Syötetyt merkit näkyvät<br>tähtinä niiden syöttämisen jälkeen.                                   |
| WPA-Enterprise ja WPA2-Enterprise | Kosketa (Seuraava) -painiketta, jolloin voit<br>määrittää seuraavat asetukset, ja napsauta <b>Päivitä</b><br><b>radio</b> -painiketta, kun olet valmis.                                         |
| Anonyymi käyttäjä                 | Salaa käyttäjän henkilöllisyys palvelimen kanssa<br>todennettaessa. Tämä ei ole käytettävissä TLS- ja TTLS-<br>menetelmille.                                                                    |
| Käyttäjänimi                      | Syötä EAP-tunnus (enintään 64 merkkiä).                                                                                                    |
| Salasana                          | Syötä EAP-salasana (enintään 64 merkkiä). Tämä ei ole<br>käytettävissä EAP-tyypille TLS eikä TLS-tyypille PEAP-<br>TLS.                                                                         |
| Käytä palvelimen validointia      | Ota käyttöön tai poista käytöstä palvelimen validointi.<br>Tämä ei ole käytettävissä EAP-tyypille EAP-FAST.                                                                                     |
| Päivitä sertifikaatti             | Päivitä radiosertifikaattien asetukset USB-asemalta<br>koskettamalla <b>Päivitä sertifikaatti</b> -painiketta.                                                                                  |

|                | <b>Huomautus</b> USB-aseman pitää sisältää<br><i>waclientcert.pim</i> -tiedosto <i>Certs</i> -<br>kansiossa.                                                                                                    |
|----------------|----------------------------------------------------------------------------------------------------|
| ЕАР-тууррі     | Valitse todennusprotokolla Valitse tarkemmat EAP-<br>asetukset (Sisäinen EAP-asetus, PAC-varaaminen).                                                                                                    |
| Verkkovierailu | PMK, OKC, CCKM                                                                                                    |
| Päivitä radio  | Aktivoi kaikki uudet radioasetukset, joita ei ole valittu<br>aiemmin, valitsemalla <b>Päivitä radio</b> . Kosketa <b>OK</b> -<br>painiketta näyttöön ponnahtavassa vahvistusikkunassa.<br><b>Huomautus</b> Mikään muutetuista<br>radioasetuksista ei tule voimaan, ennen<br>kuin valitaan <i>Päivitä radio</i> . |

- 4. Tee jompikumpi seuraavista:
  - Jos haluat jatkaa Lisäasetukset-valikossa, kosketa jotain toista välilehteä.
  - Jos haluat poistua Lisäasetukset-valikosta ja palata Aloitusnäyttö-välilehteen, valitse **Lopeta**.

## TCP/IP-asetusten määrittäminen

Huomautus Mallissasi ei ole välttämättä kaikkia tässä kuvattuja ominaisuuksia.

- **Huomautus** Tämä tehtävä koskee vain laitteita, joihin on asennettu radio ja joissa on aktivoitu lisenssi.
- 1. Siirry Lisäasetukset-kohtaan ja kosketa välilehtiä Verkko (Network) > TPC/IP.
- 2. Määritä TCP/IP-asetukset.

| Asetus           | Toiminto/kuvaus                                                                                                    |
|------------------|----------------------------------------------------------------------------------------------------|
| DHCP             | Valitse DHCP tai poista sen valinta. Valitse DHCP, jos<br>haluat muodostaa automaattisesti yhteyden TCP/IP-<br>protokollalla. Poista DHCP:n valinta, jos haluat antaa<br>asetukset manuaalisesti.                |
| Verkon IP-osoite | Kosketa -kuvaketta ja määritä laitteen TCP/IP-<br>tiedonsiirto kirjoittamalla IP-osoite.                                                                                                    |
| Aliverkon peite  | Kosketa 🕮-kuvaketta ja syötä aliverkon peite.                                                                                                    |
| Yhdyskäytävä     | IP-osoite, joka reitittää paketit muihin verkkoihin.<br>Kosketa -kuvaketta ja syötä yhdyskäytävän osoite.                                                                                                    |
| DNS-palvelin 1   | Sen palvelimen IP-osoite, joka ylläpitää DNS-palveluita,<br>joita käytetään tietokoneiden ja palveluiden etsimiseen<br>käyttäjäystävällisten nimien avulla. Kosketa<br>kuvaketta ja syötä DNS-palvelimen osoite. |
| DNS-palvelin 2   | Kosketa -kuvaketta ja syötä DNS-palvelimen 2<br>osoite.                                                                                                    |
| Päivitä radio    | Aktivoi kaikki uudet radioasetukset, joita ei ole valittu<br>aiemmin, valitsemalla <b>Päivitä radio</b> .<br>Kosketa <b>Valitse</b> -painiketta näyttöön<br>ponnahtavassa vahvistusikkunassa.                    |

**Huomautus** Mikään muutetuista radioasetuksista ei tule voimaan, ennen kuin valitaan **Päivitä radio**.

- 3. Tee jompikumpi seuraavista:
  - Jos haluat jatkaa Lisäasetukset-valikossa, kosketa jotain toista välilehteä.
  - Jos haluat poistua Lisäasetukset-valikosta ja palata Aloitusnäyttö-välilehteen, valitse **Lopeta**.

## Palvelimen asetusten määrittäminen

- 1. Siirry Lisäasetukset-valikkokohtaan.
  - a. Valitse Asetukset -välilehti.
  - b. Valitse Lisäasetukset-välilehti.
  - c. Syötä Lisäasetusten koodi.
  - d. Kosketa **Valitse**-painiketta.

Yleistä-välilehti näkyy näytön alaosassa, ja Alue-välilehti näkyy näytön yläosassa.

- 2. Valitse Verkko (Network) -välilehti.
- 3. Valitse **Palvelin (Server)** -välilehti.

Connex- ja DICOM-pystyvälilehdet tulevat näkyviin.

4. Kosketa Connex-välilehteä, kun haluat määrittää Connex-asetukset.

| Asetus                                   | Toiminto/kuvaus                                                                                                    |
|------------------------------------------|----------------------------------------------------------------------------------------------------|
| UDP-lähetysportti                        | Salli laitteen lähettää pyyntö IP-osoitteen saamiseksi<br>valitulle palvelulle. Määritä portti vastaamaan<br>palvelimen käyttämää porttia. Kosketa<br>UDP-lähetysportti-kentässä ja kirjoita portin numero.<br>Arvo on luku väliltä 0-65535. |
| Hae palvelimen IP-tiedot automaattisesti | Valitse tämä asetus, kun haluat, että palvelimen IP-<br>tiedot haetaan automaattisesti. Poista valinta, jos haluat<br>määrittää asetukset manuaalisesti.                                                                                     |
| DCP-palv. IP-osoite                      | Määritä CardiPerfect-työasemalle tai muille palvelimille<br>kiinteä IP-osoite. Kosketa kuvaketta palvelinten IP-<br>osoitekentissä ja kirjoita IP-osoite.                                                                                    |
| Portti                                   | Valitse portti. Valitse Portti-kentässä ja kirjoita portin numero. Arvo on luku väliltä 0-65535.                                                                                                    |
| Testaa yhteys                            | Testaa yhteyttä määritettyyn palvelimeen koskettamalla<br><b>Testaa yhteys</b> -painiketta.                                                                                                    |

- 5. Tee jompikumpi seuraavista:
  - Jos haluat pysyä Lisäasetukset-valikossa, kosketa jotain toista välilehteä.
  - Jos haluat poistua Lisäasetukset-valikosta ja palata Aloitusnäyttö-välilehteen, valitse **Lopeta**.

# DICOM-työluettelopalvelimen ja -kuvapalvelimen asetusten määrittäminen

Huomautus Mallissasi ei ole välttämättä kaikkia tässä kuvattuja ominaisuuksia.

Huomautus Tämä tehtävä koskee vain laitteita, joissa on aktivoitu DICOM-lisenssi.

- 1. Siirry Lisäasetukset-valikkokohtaan.
  - a. Valitse Asetukset -välilehti.
  - b. Valitse Lisäasetukset-välilehti.
  - c. Syötä Lisäasetusten koodi.
  - d. Kosketa Valitse-painiketta.

Yleistä-välilehti näkyy näytön alaosassa, ja Alue-välilehti näkyy näytön yläosassa.

- 2. Valitse Verkko (Network) -välilehti.
- 3. Valitse Palvelin (Server) -välilehti.

Connex- ja DICOM-pystyvälilehdet tulevat näkyviin.

4. Kosketa DICOM-välilehteä, kun haluat määrittää DICOM-asetukset.

| Asetus                                                            | Toiminto/kuvaus                                       |
|-------------------------------------------------------------------|-------------------------------------------------------|
| Ota käyttöön työluettelon lataukset ja EKG:n DICOM-<br>lähetykset | Ota DICOM-toiminto käyttöön valitsemalla tämä asetus. |
|                                                                   |                                                       |

Paikallisen sovellusolion nimi

Kosketa -kuvaketta ja syötä laitteen sovellusolion nimi (esimerkki: CP150). Tunnuksessa voi olla enintään 16 merkkiä.

5. Kosketa (Seuraava) -kuvaketta, kun haluat nähdä enemmän DICOMtyöluettelopalvelimen asetuksia. DICOM-työluettelopalvelimen määritysasetukset tulevat näkyviin.

| Asetus             | Toiminto/kuvaus                                                                                                    |
|--------------------|----------------------------------------------------------------------------------------------------|
| Palvelimen AE-nimi | Kosketa -kuvaketta ja syötä palvelimen<br>sovellusolion (AE) nimi. Tunnuksessa voi olla enintään 16<br>merkkiä.                                                                    |
| IP-osoite          | Kosketa -kuvaketta palvelinten IP-osoitekentissä ja kirjoita IP-osoite.                                                                                                    |
| Portti             | Valitse portti. Valitse Portti-kentässä ja kirjoita<br>portin numero. (Verkon pääkäyttäjä määrittää portin<br>numeron.)                                                            |
| Sijaintisuodatin   | Poista suodatin käytöstä avattavan valikon kautta.<br>Vaihtoehtoisesti voit suodattaa tiedot paikallisen<br>sovellusolion nimen tai laitetunnuksen/<br>toimenpidetunnuksen mukaan. |
| Testaa yhteys      | Testaa yhteyttä DICOM-työluettelopalvelimeen koskettamalla <b>Testaa yhteys</b> -painiketta.                                                                                       |
|                    |                                                                                                    |

- 6. Kosketa di (Seuraava) -kuvaketta, kun haluat nähdä DICOM-kuvapalvelimen asetukset. DICOM-kuvapalvelimen määritysasetukset tulevat näkyviin.
- 7. Muodosta yhteys DICOM-kuvapalvelimeen.

| Asetus                    | Toiminto/kuvaus                                                                                                    |
|---------------------------|----------------------------------------------------------------------------------------------------|
| Palvelimen AE-nimi        | Kosketa -kuvaketta ja syötä DICOM-<br>kuvapalvelimen sovellusolion (AE) nimi. Tunnuksessa voi<br>olla enintään 16 merkkiä.                                                                                                    |
| IP-osoite                 | Kosketa -kuvaketta palvelinten IP-osoitekentissä ja kirjoita IP-osoite.                                                                                                    |
| Portti                    | Valitse portti. Valitse Portti-kentässä ja kirjoita<br>portin numero. (Verkon pääkäyttäjä määrittää portin<br>numeron.)                                                                                                    |
| EKG-aaltomuodon tallennus | Valitse aaltomuodon tallennusmuodoksi 12-kytkentäinen tai yleinen aaltomuoto.                                                                                                    |
|                           | <b>Huomautus</b> Kun valituksi EKG-aaltomuodoksi on valittu<br>12-kytkentäinen muoto, tallennusmuodoksi palaa yleinen<br>aaltomuoto, jos näytteiden määrä on suurempi kuin 12-<br>kytkentäiselle muodolle sallitaan. 12-kytkentäinen<br>tallennusmuoto palautetaan yleiseksi aaltomuodoksi<br>vain, jos Automaattinen raportti -asetukseksi on valittu<br>jokin 3x4-muodoista ja 5 sekunnin tallennusväli ja EKG-<br>tutkimus tehdään lapsipotilaalle. |
| Koodausjärjestelmä        | Valitse SCPECG tai MDC.                                                                                                    |
|                           | Huomautus CP150:n<br>vaatimustenmukaisuuslausunnossa määritellään<br>koodausjärjestelmä.                                                                                                    |
| Testaa yhteys             | Testaa yhteyttä DICOM-kuvapalvelimeen koskettamalla<br><b>Testaa yhteys</b> -painiketta.                                                                                                    |

- 8. Tee jompikumpi seuraavista:
  - Jos haluat pysyä Lisäasetukset-valikossa, kosketa jotain toista välilehteä.
  - Jos haluat poistua Lisäasetukset-valikosta ja palata Aloitusnäyttö-välilehteen, valitse **Lopeta**.

# Huolto

Huolto-välilehdessä on useita asetuksia ja säätimiä, joita valtuutettu huoltohenkilöstö tai biolääketieteellinen insinööri yleensä käyttää määrittämään, ylläpitämään, testaamaan ja päivittämään laitetta. Huolto-välilehdessä valtuutetut käyttäjät voivat esimerkiksi tallentaa laitemääritykset USB flash -asemaan ja sen jälkeen ladata tallennetut määritykset muihin laitteisiin. Järjestelmissä ja laitteissa, joihin on määritetty PartnerConnect<sup>™</sup>-huoltoominaisuus, voidaan käyttää etädiagnostiikkaa, -vianmääritystä ja -ohjelmistopäivityksiä.

Huoltoon liittyvistä lisäasetuksista kerrotaan tuotteen huoltokirjassa.

## Palvelun asetusten tarkasteleminen tai muuttaminen

### Asetusten tarkasteleminen tai muuttaminen:

- 1. Kosketa EKG-aloitusnäyttö-välilehdessä Asetukset -välilehteä.
- 2. Valitse Lisäasetukset-välilehti.
- 3. Syötä 6345 pääsykoodiksi ja kosketa **Valitse**-painiketta. Yleistä-välilehti näkyy näytön alaosassa, ja Alue-välilehti näkyy näytön yläosassa.
- 4. Kosketa Palvelu-välilehteä.

#### Palauta tehdasasetukset

Huomautus Mallissasi ei ole välttämättä kaikkia tässä kuvattuja ominaisuuksia.

- Kaikki asetukset
- Tulostimen sivulaskuri
- Kalibroinnin vahvistus
- Radion asetukset

#### Laitteen konfigurointi

- Tallenna USB:lle
- Määritä USB:lta
- Tulosta kaikki asetukset

#### Päivitä ohjelmisto

Päivitä

## Nykyisen CP 150 -laiteohjelmiston version päivitys Welch Allyn Service Tool -työkalulla

Huomautus Ohjelmistopäivityksen suorittamiseen tarvitaan USB-kaapeli.

Huomautus Liitä CP 150 verkkopistorasiaan ennen ohjelmiston päivittämistä.

- 1. Lataa Welch Allyn Service Tool ja Partner Connect ja asenna ne tietokoneellesi.
- 2. Määritä käyttäjätunnus ja salasana ohjeita noudattamalla.
- 3. Kytke CP 150 -laite Welch Allyn Service Tool -työkalua suorittavan PC:n USB-porttiin ja kytke laitteeseen virta. Kytke CP 150 -laite verkkovirtaan.
- Jos Welch Allyn Service Tool ei edelleenkään avaudu, siirry Windowsin käynnistysvalikkoon ja valitse sitten All Programs > Welch Allyn > Welch Allyn Service Tool (Kaikki ohjelmat > Welch Allyn > Welch Allyn Service Tool).
- 5. Kirjaudu Welch Allyn Service Tool -työkaluun.
- 6. Korosta CP1500, jotta saat valittua sen laiteluettelosta.
- 7. Valitse Valitse.

| ich Might Service To | 101                  |                     |               | _         | _          | Constant of Constant |
|----------------------|----------------------|---------------------|---------------|-----------|------------|----------------------|
| Administration H     | ielp                 |                     |               |           |            |                      |
|                      |                      |                     |               |           | Welcome,   | Administrator        |
|                      |                      |                     |               |           | Wednesd    | lay 2016/03/23 16:19 |
| vice list            | Work list            | CP150_FMD           | ×             |           |            |                      |
|                      |                      |                     |               |           |            |                      |
| view device          | details, click on th | ne desired row, and | then click Se | lect.     |            |                      |
| œs                   |                      | Serial number       | Location      | Asset tag | IP address |                      |
| CP150 FMD            |                      | 100010544613        |               |           |            |                      |
|                      |                      |                     |               |           |            |                      |
|                      |                      |                     |               |           |            |                      |
|                      |                      |                     |               |           |            |                      |
|                      |                      |                     |               |           |            |                      |
|                      |                      |                     |               |           |            |                      |
|                      |                      |                     |               |           |            |                      |
|                      |                      |                     |               |           |            |                      |
|                      |                      |                     |               |           |            |                      |
|                      |                      |                     |               |           |            |                      |
|                      |                      |                     |               |           |            |                      |
|                      |                      |                     |               |           |            |                      |
|                      |                      |                     |               |           |            |                      |
|                      |                      |                     |               |           |            |                      |
|                      |                      |                     |               |           |            |                      |
|                      |                      |                     |               |           |            |                      |
|                      |                      |                     |               |           |            |                      |
|                      |                      |                     |               |           |            |                      |
|                      |                      |                     |               |           |            |                      |
|                      |                      |                     |               |           |            |                      |
|                      |                      |                     |               |           |            |                      |
|                      |                      |                     |               |           |            |                      |
|                      |                      |                     |               |           |            |                      |
|                      |                      |                     |               |           |            |                      |
|                      |                      |                     |               |           |            |                      |
|                      |                      |                     |               |           |            |                      |
|                      |                      |                     |               |           |            |                      |
| ow Online and        | offline devices *    |                     |               |           | Select     |                      |
|                      |                      |                     |               |           | Deleter    |                      |

8. Napsauta Päivitys (Upgrade) -välilehteä ja valitse sitten Check for new upgrades.

| Administration Help                   |                                               |                                                                |                 |                   |                                            |
|---------------------------------------|-----------------------------------------------|----------------------------------------------------------------|-----------------|-------------------|--------------------------------------------|
| Nevice list                           | (ork list CP1                                 | 50 FMD ×                                                       |                 | Welcome<br>Tuesda | Administrator Log of<br>y 2016/04/12 16:43 |
| Device 1<br>Serial n<br>REF<br>Refree | name CP150_FMD<br>umber 100010544613<br>CP150 | IP address<br>Ethernet MAC address<br>Asset tag<br>Location ID |                 |                   | View device lo                             |
| evice information                     | Reports Upg                                   | rade Verify and cali                                           | brate Configure |                   |                                            |
| Device<br>CP150 FMD                   | Device firmware<br>Not applicable             | Available firmware                                             |                 |                   |                                            |
| Host Controller                       | Not applicable                                | 2.10.05 R0008                                                  |                 |                   |                                            |
| XLoader                               | 1.00.01                                       |                                                                |                 |                   |                                            |
| BootLoader                            | 1.00.01                                       |                                                                |                 |                   |                                            |
|                                       |                                               |                                                                |                 |                   |                                            |
|                                       |                                               |                                                                |                 |                   |                                            |
|                                       |                                               |                                                                |                 |                   |                                            |
|                                       |                                               |                                                                |                 |                   |                                            |
|                                       | Read relea                                    | ise notes Upgrade a                                            | ]               |                   |                                            |

9. Korosta laiteohjelmisto (esim. laiteohjelmisto Host Controller 2.XX.XX), kun haluat valita sen luettelosta.

Laitteen nykyinen ohjelmisto (laiteohjelmisto) -versio näkyy *Device firmware* - sarakkeessa, ja viimeisin saatavissa oleva versio näkyy *Available firmware* - sarakkeessa.

- Valitse Upgrade all. Voit halutessasi valita Read release notes, jos haluat katsella päivityksen tietoja.
- 11. Napsauta *Upgrade Host Controller* -näytössä **Kyllä**-painiketta Do you want to continue? -kehotteessa.

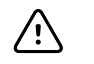

**VAROTOIMI** Älä katkaise CP 150-laitteesta virtaa päivityksen aikana.

**Huomautus** Päivitysprosessi voi kestää enintään viisitoista minuuttia, ennen kuin se on kokonaan suoritettu. Päivitysprosessin aikana edistymisilmaisin näyttää, kuinka monta prosenttia prosessista on suoritettu. On kuitenkin aivan normaalia, jos näytössä näkyy useita kertoja täysin tyhjä näyttönäkymä tai uudelleenkäynnistysnäyttö, ennen kuin CP 150 -laite käynnistyy automaattisesti uudelleen.

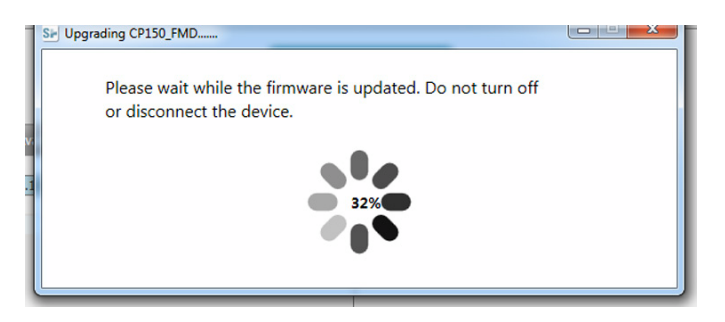

## DICOM-lisenssin aktivointi Welch Allyn Service Tool -työkalulla

Huomautus DICOM-päivityksen suorittamiseen tarvitaan USB-kaapeli.

- **Huomautus** Ota yhteys Welch Allyniin, kun haluat ostaa DICOM-lisenssin. DICOMasennusta varten tarvitaan DICOM-lisenssi, jolle on saatava käyttöoikeus Welch Allyn Service Tool -työkalun avulla. Kun ostat yhteensopivaan tuotteeseen lisensoidun päivityksen tai lisätoiminnon, saat myös valtuutuskoodin Welch Allyniltä. Tällä koodilla voit aktivoida uudet ominaisuudet.
- 1. Lataa Welch Allyn Service Tool ja Partner Connect ja asenna ne tietokoneellesi.
- 2. Kytke CP 150 -laitteesi Welch Allyn Service Tool -työkalua suorittavan tietokoneen USB-porttiin ja kytke laitteeseen virta.
- Jos Welch Allyn Service Tool ei edelleenkään avaudu, siirry Windowsin käynnistysvalikkoon ja valitse sitten All Programs > Welch Allyn > Welch Allyn Service Tool (Kaikki ohjelmat > Welch Allyn > Welch Allyn Service Tool).
- 4. Valitse Add new features.

| Sir Welch Allyn                   |                  |  |
|-----------------------------------|------------------|--|
| Welch/Allyn <sup>®</sup>          |                  |  |
| Advancing Frontline Care™         |                  |  |
|                                   |                  |  |
|                                   |                  |  |
|                                   | Add new features |  |
|                                   |                  |  |
|                                   |                  |  |
|                                   |                  |  |
|                                   |                  |  |
|                                   |                  |  |
|                                   |                  |  |
|                                   | Service          |  |
|                                   |                  |  |
|                                   |                  |  |
|                                   |                  |  |
|                                   | Exit             |  |
|                                   |                  |  |
| Do not display this screen again. |                  |  |
|                                   |                  |  |

- 5. Syötä DICOM-koodi authorization code-kenttään.
- 6. Valitse Activate.

| Sie Welch Allyn |                                                                                                    |  |
|-----------------|----------------------------------------------------------------------------------------------------|--|
| Weld            | Add new features                                                                                                    |  |
| WEIG            | plug your device into the USB port and make sure it is turned on enter the code you received for adding additional features to your device select Activate |  |
|                 | Device name : CP150FMD100010544613                                                                                                    |  |
|                 | License install                                                                                                    |  |
|                 | Authorization code :                                                                                                    |  |
|                 |                                                                                                    |  |
|                 |                                                                                                    |  |
|                 |                                                                                                    |  |
|                 |                                                                                                    |  |
|                 |                                                                                                    |  |
|                 |                                                                                                    |  |
| 🗆 Do r          | Close                                                                                                    |  |

Napsauta Valitse-painiketta Install License -näytössä.

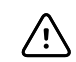

**VAROTOIMI** Älä irrota laitteen virtajohtoa tai sammuta sitä lisenssin asennuksen aikana.

7. Kun näyttöön tulee *Lisää uusia ominaisuuksia* -näyttö vahvistukseksi lisenssin asennuksen suorittamisesta, valitse **Close**.

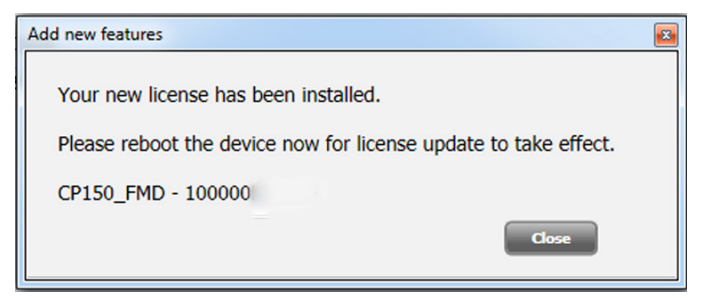

8. Lisenssin päivitys ei tule voimaan, ennen kuin olet käynnistänyt laitteen uudelleen painamalla virtapainiketta noin 8 sekunnin ajan.

54 Lisäasetukset

# Kunnossapito

# Laitteiston puhdistaminen

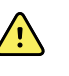

**VAROITUS** Pidä elektrokardiografi, uudelleen käytettävät elektrodit ja potilaskaapeli puhtaana. Potilaan joutuminen kosketukseen kontaminoidun laitteiston kanssa voi levittää mikrobeja.

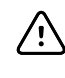

**VAROTOIMI** Suojaa aina elektrokardiografin sisäinen tulostin ja liittimet saippualiuokselta ja vedeltä.

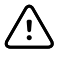

**VAROTOIMI** Älä koskaan upota elektrokardiografia tai potilaskaapelia nesteeseen. Älä koskaan puhdista elektrokardiografia tai potilaskaapelia autoklaavissa tai höyryllä. Älä koskaan kaada alkoholia elektrokardiografin tai potilaskaapelin päälle äläkä kasta mitään osia alkoholiin. Jos elektrokardiografiin joutuu nestettä, poista elektrokardiografi käytöstä ja anna valtuutetun huoltohenkilöstön tarkastaa se ennen kuin se otetaan uudelleen käyttöön.

Huomautus Potilaskaapelit tulisi puhdistaa jokaisen käytön jälkeen.

Puhdista säännöllisesti laitoksesi toimintaohjeiden ja standardien tai paikallisten määräysten mukaisesti.

Elektrokardiografin puhdistamiseen voidaan käyttää seuraavia aineita:

- 70-prosenttinen isopropyylialkoholi
- 10-prosenttinen kloorivalkaisuliuos

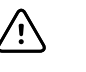

**VAROTOIMI** Vältä käyttämästä laitetta puhdistettaessa liinoja tai puhdistusaineita, jotka sisältävät kvaternaarisia ammoniumyhdisteitä (ammoniumklorideja) tai glutaarialdehydipohjaisia desinfiointiaineita.

**Huomautus** Desinfioi laitoksesi toimintaohjeiden ja standardien tai paikallisten määräysten mukaisesti.

## Laitteiston puhdistaminen (kuukausittain tai tarvittaessa useammin)

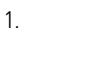

Irrota virtapistoke pistorasiasta.

| 2. | K | Katkaise elektrokardiografista virta. (Pidä virtapainiketta painettuna vähintään<br>kuuden sekunnin ajan, kunnes näyttö sammuu.)                                                                      |
|----|---|----------------------------------------------------------------------------------------------------|
| 3. | P | Kostuta kangas millä tahansa sallitulla puhdistusliuoksella ja pyyhi potilaskaapelin<br>sekä elektrokardiografin ulkopinta. Kuivaa kaikki osat puhtaalla pehmeällä<br>kankaalla tai paperipyyhkeellä. |
| 4. |   | Odota vähintään 10 minuuttia ennen elektrokardiografin käynnistämistä, jotta kaikki<br>neste ehtii haihtua.                                                                                           |

## 70-prosenttinen isopropyylialkoholi

Pyyhi elektrokardiografi puhtaalla, 70-prosenttiseen isopropyylialkoholiin hieman kastetulla kankaalla.

## 10-prosenttinen kloorivalkaisuliuos

- 1. Pyyhi elektrokardiografi puhtaalla, 10-prosenttiseen valkaisuaineen ja veden liuokseen hieman kastetulla kankaalla. Noudata puhdistusaineen valmistajan ohjeita.
- 2. Huuhtele puhtaalla, EP- ja USP-laatustandardit täyttävällä vedellä hieman kostutetulla kankaalla.
- 3. Anna elektrokardiografin pinnan kuivua vähintään 10 minuuttia ennen elektrokardiografin käyttämistä.

## Laitteiston tarkastaminen

Suorita päivittäin seuraavat tarkistukset.

- Tarkista potilaskaapeli, potilaan elektrodit, virtajohto, yhteysjohdot, näyttö ja kotelo halkeamien ja vaurioiden varalta.
- Tarkista laitteiston kaapeleiden kontaktinastat.
- Tarkista kaapeleiden ja johtimien liitännät. Korjaa tarvittaessa.

# Elektrokardiografin testaaminen

Welch Allyn suosittelee elektrokardiografin asianmukaisen toiminnan tarkistamista kerran vuodessa luotettavuuden takaamiseksi. Katso *Asianmukaisen toiminnan tarkistaminen*.

Varmista aina elektrokardiografin huollon jälkeen ja ongelmia epäiltäessä laitteen katkoton sähköturvallisuus käyttämällä IEC 60601-1- tai ANSI/AAMI ES1 -menetelmiä ja -raja-arvoja.

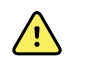

**VAROITUS** Vuotovirtatestit saa suorittaa vain valtuutettu huoltohenkilökunta.

Suorita seuraavat testaukset:

• Potilaan vuotovirta

- Alustan vuotovirta
- Maadoituksen vuotovirta
- Läpilyöntilujuus (vaihtovirta ja potilaspiirit)

# Akun vaihtaminen

Vaihda akku seuraavissa tilanteissa:

- Jos akun varaus menetetään nopeasti.
- Jos olet ladannut akun, mutta elektrokardiografi ei silti käynnisty ollessaan irrotettuna verkkovirrasta.

Kun virtapainiketta painetaan ensimmäisen kerran uuden akun asentamisen jälkeen, elektrokardiografi suorittaa joitakin vianmääritystestejä, joiden vuoksi käynnistyminen kestää normaalia pitempään.

Hävitä vanha akku asianmukaisesti. Saat kierrätysohjeet ottamalla yhteyttä paikallisiin viranomaisiin.

## Akun vaihtaminen

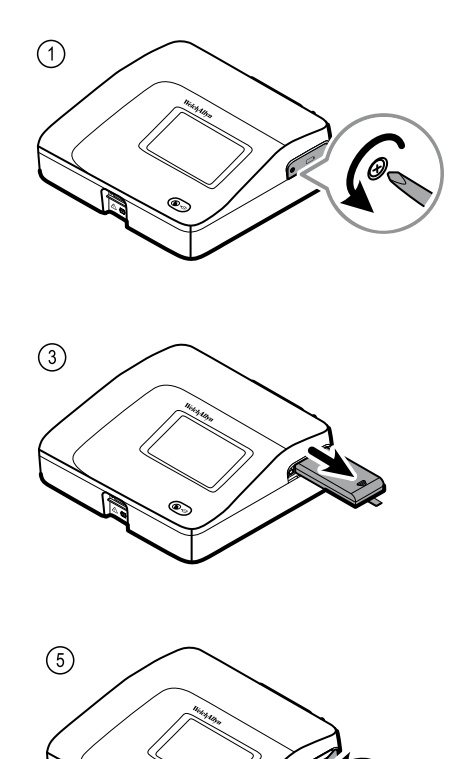

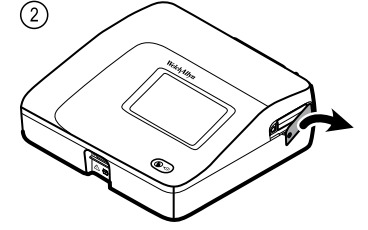

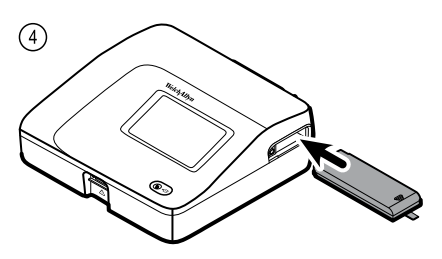

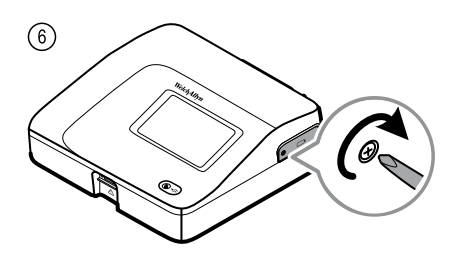

## Vaihtovirtasulakkeiden vaihtaminen

Jos verkkovirran merkkivalo ei syty, kun elektrokardiografi kytketään verkkovirtaan, ainakin toinen laitteen vaihtovirtasulakkeista on ehkä vaihdettava.

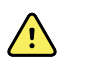

**VAROITUS** Jos laitetta ei irroteta pistorasiasta, seurauksena voi olla sähköisku.

## Vaihtovirtasulakkeiden vaihtaminen

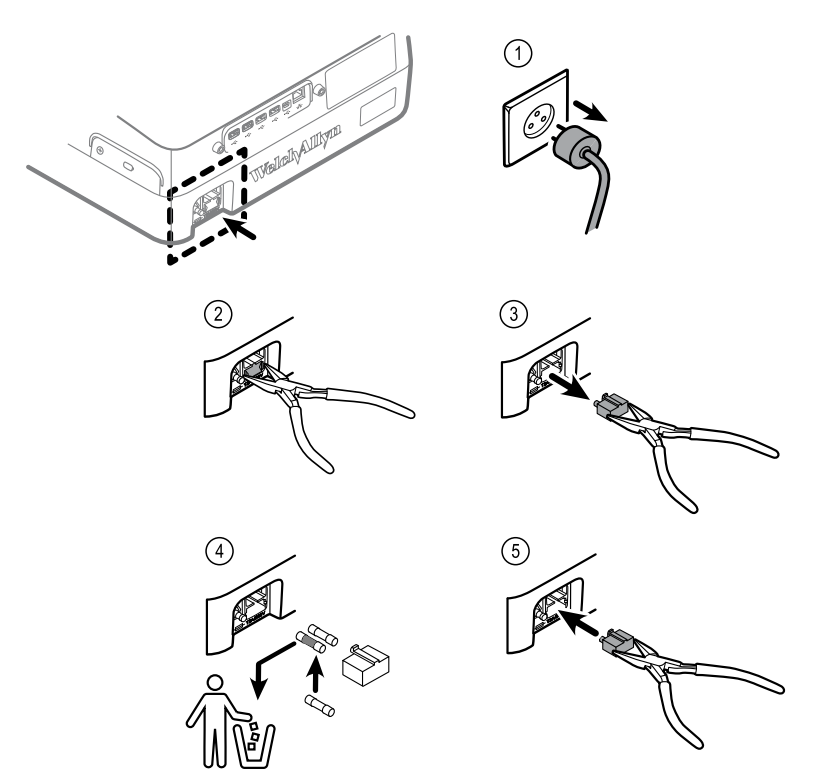

Jos jompikumpi sulake on tummunut tai sen johdin on katkennut, vaihda sulake. Kohdista sulake aukon mukaan. Se menee paikalleen vain yhdellä tavalla.

## Laitteen varastointi

Ota elektrokardiografin ja sen johtojen sekä lisälaitteiden varastoinnissa huomioon tuotteen teknisissä tiedoissa mainitut ympäristöolosuhteet.

# Sähkölaitteiden hävittäminen

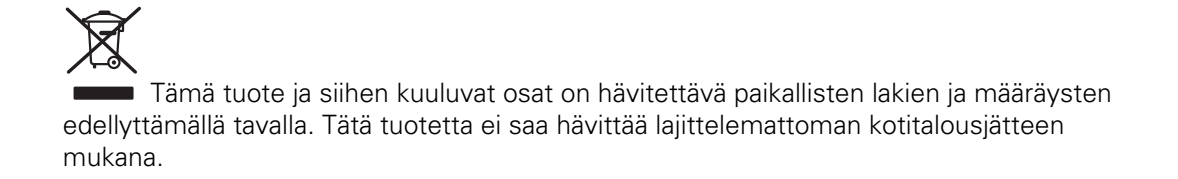

Tarkempia tietoja tuotteen hävittämisestä ja sitä koskevista määräyksistä on saatavissa osoitteessa www.welchallyn.com/weee tai Welch Allynin asiakaspalvelusta.

# Vianetsintä

# Elektrodien laatuongelmat

## Ruudussa näkyvä "Artefakti" (Artifact) -ilmoitus

Artefakti on signaalin vääristymä, joka vaikeuttaa aaltomuodon morfologian tarkkaa havaitsemista.

#### Syyt

- Potilas on liikkunut mittauksen aikana.
- Potilas on hytissyt mittauksen aikana.
- Sähkömagneettinen häiriö.

#### Toimenpiteet

Katso perustason vaihtelun, lihasvärinän ja verkkohäiriön yhteydessä tehtävät toimet.

## Perustason vaihtelu

Perustason vaihtelu tarkoittaa käyrien siirtymistä ylös- ja alaspäin.

mh

#### Syyt

- Likaiset, syöpyneet, irronneet tai luun kohdalle asetetut elektrodit.
- Elektrodigeeliä on liian vähän tai geeli on kuivunut.
- Potilaalla on rasvainen iho tai hän on käyttänyt vartalovoidetta.
- Rinnan kohoaminen ja laskeminen nopean tai hermostuneen hengityksen aikana.

#### Toimenpiteet

- Puhdista potilaan iho alkoholilla tai asetonilla.
- Vaihda elektrodien paikkaa tai elektrodeja.
- Varmista, että potilaan olo on mukava, lämmin ja rentoutunut.
- Jos perustason vaihtelu ei häviä, ota perustasosuodin käyttöön.

## Lihasvärinä

and and a

#### Syyt

- Potilaan olo on epämukava tai hän on jännittynyt tai hermostunut.
- Potilaalla on kylmä ja hän hytisee.
- Kapea tai lyhyt tutkimusvuode ei tue kunnolla käsiä tai jalkoja.
- Käsi- tai jalkaelektrodien hihnat ovat liian kireällä.

#### Toimenpiteet

- Varmista, että potilaan olo on mukava, lämmin ja rentoutunut.
- Tarkista kaikkien elektrodien kontaktit.
- Jos häiriö ei häviä, ota lihasvärinäsuodin käyttöön. Jos häiriö ei poistu, ongelman aiheuttaja on luultavasti sähköinen. Katso verkkohäiriöiden poistamiseen liittyvät ehdotukset (aiheeseen liittyvästä vianmääritysvihjeestä).

## Verkkohäiriö

Verkkohäiriö lisää tasahuippuisen, säännöllisen jännitteen käyrien päälle.

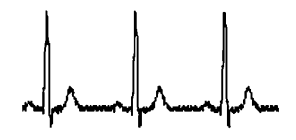

#### Syyt

- Potilas tai hoitaja on koskenut elektrodiin tallentamisen aikana.
- Potilas on koskenut tutkimuspöydän tai vuoteen metalliosaa.
- Katkennut johdin, potilaskaapeli tai virtajohto.
- Välittömässä läheisyydessä olevien sähkölaitteiden, valaistuksen tai seinissä tai lattiassa kulkevien johtojen aiheuttamat häiriöt.
- Puutteellisesti maadoitettu pistorasia.
- Verkkovirtasuodin on pois käytöstä tai väärin asetettu.

#### Toimenpiteet

- Varmista, että potilas ei ole kosketuksissa metallipintoihin.
- Varmista, että verkkovirtajohto ei kosketa potilaskaapelia.
- Varmista, että valittuna on asianmukainen verkkovirtasuodin.
- Jos häiriö jatkuu, irrota elektrokardiografi verkkovirrasta ja käytä akkua. Jos ongelma ratkeaa näin, tiedetään, että kohina johtuu verkkovirrasta.
- Jos häiriö jatkuu, kohina voi johtua muusta huoneeseen sijoitetusta laitteesta tai huonosti maadoitetuista virtajohtimista. Siirry toiseen huoneeseen.

## Kytkentähälytys tai kanttiaalto

## 

Johtimen tilaikkunassa saattaa vilkkua piste. Vähintään yksi johdin saattaa näkyä kanttiaaltona.

#### Syyt

- Elektrodin kontakti saattaa olla heikko.
- Johdin saattaa olla irti.
- Johdin saattaa olla viallinen.

#### Toimenpiteet

- Vaihda elektrodi.
- Varmista, että potilaan iho on valmisteltu asianmukaisesti.
- Varmista, että elektrodeja on säilytetty ja käsitelty asianmukaisesti.
- Vaihda potilaskaapeli.

# Järjestelmän ongelmat

## Elektrokardiografi ei käynnisty ollessaan kytkettynä verkkovirtaan

#### Syyt

- Viallinen verkkovirtaliitäntä.
- Verkkovirtasulake on palanut.
- Ei verkkovirtaa.

#### Toimenpiteet

- Tarkista verkkovirtalähde.
- Tarkista verkkovirtasulakkeet.

## Elektrokardiografi ei käynnisty ollessaan irrotettuna verkkovirrasta

### Syyt

- Akku on irti tai se on kytketty väärin.
- Akun varaus on heikko, akku ei lataudu tai akku on tyhjä tai viallinen.

### Toimenpiteet

- Tarkista akun liitännät.
- Lataa akku.
- Vaihda akku.

## Elektrokardiografi sammuu tulostamisen aikana

### Syyt

• Akun varaus on heikko tai akku on viallinen.

### Toimenpiteet

- Lataa akku.
- Vaihda akku.

## Elektrokardiografi tulostaa alle 10 raporttia, kun akku on täyteen ladattu

### Syyt

• Akku on heikentynyt.

### Toimenpiteet

• Vaihda akku.

## Elektrokardiografi ei vastaa, kun painat painikkeita tai kosketat näyttöä

#### Syyt

• Elektrokardiografi on kaatunut.

#### Toimenpiteet

- Nollaa elektrokardiografi pitämällä virtapainiketta painettuna vähintään kuuden sekunnin ajan, kunnes näyttö sammuu. Paina virtapainiketta uudelleen. Elektrokardiografi suorittaa joitakin vianmääritystestejä, joiden vuoksi käynnistyminen kestää normaalia pitempään.
- Kosketa Asetukset-välilehteä. Kosketa Lisäasetukset-välilehteä. Valitse Katkaise virta -painike. Elektrokardiografi suorittaa joitakin vianmääritystestejä, joiden vuoksi käynnistyminen kestää normaalia pitempään.

Huomautus Lisää vianmääritysohjeita on laitteen huoltokirjassa.

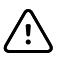

**VAROTOIMI** Huoltokirja on tarkoitettu vain pätevälle huoltohenkilöstölle, joka ymmärtää teknistä englantia.

64 Vianetsintä

# Huolto

Takuuseen kuuluvat tuotteiden korjaukset saa tehdä vain Welch Allyn tai Welch Allynin valtuuttama palveluntarjoaja. Takuu raukeaa, jos korjaukset tehdään ilman valtuutusta. Ainoastaan Welch Allyn tai Welch Allynin valtuuttama palveluntarjoaja saa korjata tuotteen riippumatta siitä, kuuluuko korjaus takuun piiriin vai ei.

Lähimmästä Welch Allynin teknisestä tukipalvelusta saat ohjeita, jos laite ei toimi oikein. Tukipalvelusta saat myös käyttöä koskevia ohjeita, huoltopalveluja ja varaosia.

Ennen kuin otat yhteyttä Welch Allyniin, yritä toistaa ongelmatilanne. Tarkista kaikki lisälaitteet ja varmista, etteivät ne aiheuta ongelmaa. Anna puhelimessa seuraavat tiedot:

- Tuotteen nimi, mallinumero ja sarjanumero.
- Ongelman tarkka kuvaus.
- Laitoksen koko nimi, osoite ja puhelinnumero.
- Ostotilauksen (tai luottokortin) numero, jos kyseessä on takuuseen kuulumaton korjaus tai varaosatilaus.
- Tarvittavien varaosien numerot, jos kyseessä on varaosatilaus.

Jos tuote tarvitsee takuuseen tai laajennettuun takuuseen kuuluvaa tai takuuseen kuulumatonta huoltoa, ota ensin yhteyttä lähimpään Welch Allynin tekniseen tukipalveluun. Asiakaspalvelija auttaa vianmäärityksessä ja yrittää ratkaista ongelman puhelimitse, jotta tuotetta ei tarvitse palauttaa turhaan.

Jos tuote on palautettava, asiakaspalvelija kirjaa kaikki tarvittavat tiedot ja antaa palautusnumeron (RMA) sekä palautusosoitteen. Tuotteen palautusta varten tarvitaan aina palautusnumero (RMA).

Jos tuote on palautettava huoltoa varten, noudata seuraavia pakkausohjeita:

- Irrota ennen pakkaamista kaikki letkut, kaapelit, anturit, virtajohdot ja muut lisälaitteet (tuotekohtaisesti), jos et epäile niiden liittyvän ongelmaan.
- Käytä mieluiten alkuperäisiä kuljetuslaatikoita ja pakkausmateriaaleja.
- Liitä pakkaukseen pakkausluettelo ja Welch Allynin antama palautusnumero (RMA).

Suosittelemme, että kaikki palautettavat lähetykset vakuutetaan. Tuotteen vahingoittumista tai katoamista koskevien vaatimusten vireillepano jää lähettäjän vastuulle.

# Rajoitettu takuu

Welch Allyn takaa, että tuote ei sisällä materiaali- tai valmistusvirheitä ja että se toimii valmistajan teknisten määritysten mukaisesti kolmen vuoden ajan päivästä, jolloin se on ostettu Welch Allyniltä tai sen valtuutetulta jälleenmyyjältä tai edustajalta.

Takuuaika alkaa ostopäivämäärästä. Ostopäivämäärä on 1) laskussa ilmoitettu toimituspäivämäärä, jos laitteen on myynyt suoraan Welch Allyn, 2) tuotteen rekisteröinnin yhteydessä ilmoitettu päivämäärä, 3) Welch Allynin valtuutetun jälleenmyyjän kuitissa ilmoitettu ostopäivämäärä, jos tuote on ostettu em. jälleenmyyjältä.

Tämä takuu ei kata vahinkoja, jotka aiheutuvat seuraavista: 1) kuljetuksen aikaisesta käsittelystä, 2) annettujen ohjeiden vastaisesta käytöstä tai huollosta, 3) muiden kuin Welch Allynin valtuuttamien tahojen tekemistä muutoksista tai korjauksista tai 4) onnettomuuksista.

Tuotetakuuseen sovelletaan myös seuraavia ehtoja: Takuu ei kata lisätarvikkeita. Katso takuutiedot yksittäisten lisävarusteiden mukana tulevista ohjeista.

Takuu ei kata Welch Allyn -huoltokeskukseen palautetun laitteen lähetyskustannuksia.

Ennen kuin tuotteita tai lisävarusteita lähetetään korjausta varten Welch Allynin määrittämään huoltokeskukseen, Welch Allyniltä on pyydettävä huoltonumero. Pyydä huoltonumero Welch Allynin teknisestä tuesta.

TÄMÄ TAKUU KORVAA KAIKKI MUUT VÄLILLISET TAI VÄLITTÖMÄT TAKUUT SISÄLTÄEN RAJOITUKSETTA KONKLUDENTTISET TAKUUT TUOTTEEN KAUPALLISESTA LAADUSTA JA SOVELTUVUUDESTA TIETTYYN TARKOITUKSEEN. WELCH ALLYNIN VELVOLLISUUS TÄMÄN TAKUUN PUITTEISSA ON RAJOITETTU VIALLISEN TUOTTEEN KORJAAMISEEN TAI VAIHTAMISEEN. WELCH ALLYN EI VASTAA SUORISTA TAI SEURAAMUKSELLISISTA VAHINGOISTA, JOTKA JOHTUVAT TAKUUN KATTAMASTA TUOTEVIASTA. 68 Rajoitettu takuu
# Yleiset direktiivit ja standardit

CP150 on seuraavien standardien vaatimusten mukainen:

| ANSI/AAMI EC11**                          | CAN/CSA C22.2 Nro 601.1    | CAN/CSA C22.2 Nro 601.1.2 |
|-------------------------------------------|----------------------------|---------------------------|
| IEC/EN 60601-1                            | IEC/EN 60601-1-2           |                           |
| CAN/CSA C22.2 Nro<br>601.1.4              | CAN/CSA C22.2 Nro 601.2.25 |                           |
| IEC/EN 60601-1-6                          | IEC/EN 60601-2-25 ***      |                           |
| ANSI/AAMI EC53                            | EN 50581                   | EN/IEC 62304              |
| EN/IEC 62366                              | EN/ISO 14971               | EN/ISO 10993-1            |
| EN/ISO 26782<br>(spirometrialisätoiminto) |                            |                           |

# Vaatimustenmukaisuusvakuutus

Saatavissa pyynnöstä.

## Laitteen radio

CP 150:n radio toimii 802.11-verkoissa.

| Langattoman verkon<br>liitäntä | IEEE 802.11 a/b/g/n                                                                                                    |                                |  |  |  |
|--------------------------------|----------------------------------------------------------------------------------------------------|--------------------------------|--|--|--|
| Taajuus                        | 2,4 GHz:n taajuudet                                                                                                    | 5 GHz:n taajuudet              |  |  |  |
|                                | 2,4–2,483 GHz                                                                                                    | 5,15–5,35 GHz, 5,725–5,825 Ghz |  |  |  |
| Kanavat                        | 2,4 GHz:n kanavat                                                                                                    | 5 GHz                          |  |  |  |
|                                | Enintään 14 (3 ei-päällekkäistä); maakohtainen, Enintään 23 ei-päällekkäistä; maakohtainen                                                                                                    |                                |  |  |  |
| Varmennus/salaus               | WEP (Wireless Equivalent Privacy, RC4-algoritmi);WPA (Wi-Fi Protected Access); IEEE 802.11i<br>(WPA2); TKIP, RC4-algoritmi; AES, Rijndael-algoritmi; Encryption Key Provisioning; Staattinen<br>(40-bittinen ja 128-bittinen); PSK; dynaaminen; EAP-FAST; EAP-TLS; EAP-TTLS; PEAP-GTC <sup>1</sup><br>PEAP-MSCHAPv2; PEAP-TLS; |                                |  |  |  |

| Antenni                     | Ethertronics WLAN_1000146                                               |
|-----------------------------|-------------------------------------------------------------------------|
| Langaton<br>siirtonopeus    | 802.11a (OFDM): 6, 9, 12, 18, 24, 36, 48, 54 Mbps                       |
|                             | 802.11b (DSSS, CCK): 1, 2, 5,5, 11 Mbps                                 |
|                             | 802.11g (OFDM): 6, 9, 12, 18, 24, 36, 48, 54 Mbps                       |
|                             | 802.11n (OFDM,HT20,MCS 0-7): 6,5, 13, 19,5, 26, 39, 52, 58,5, 72,2 Mbps |
| Protokollat                 | UDP, DHCP, TCP/IP                                                       |
| Tiedonsiirtoprotokol<br>lat | UDP/TCP/IP                                                              |
| Antoteho                    | normaalisti 39,81 mW, maakohtainen                                      |
| Muut IEEE-standardit        | : 802.11d, 802.11e, 802.11h, 802.11i, 802.1X                            |

<sup>1</sup>Kertakäyttösalasanoja ei tueta.

### Radiota koskevat standardit/hyväksynnät

| Yhdysvallat                    | SQG-WB45NBT<br>FCC osa 15.247 lisäosa C, FCC osa 15.407 lisäosa E                                                                                                    |                                                                                                    |  |  |  |
|--------------------------------|----------------------------------------------------------------------------------------------------|----------------------------------------------------------------------------------------------------|--|--|--|
| Eurooppa                       | EN 300 328 (EDR) (v1.8.1), EN 300 328 (LE) (v1.8.1), EN 301 489-1 (v1.9.2), EN 301 489-17 (v2.2.<br>1), EN 301 489-17 (v2.2.1), EN 62311:2008, EN 60950-1                                                                                   |                                                                                                    |  |  |  |
| Kanada                         | (IC) RSS-210 vakio. IC 3147A-WB45NBT, perustuu FCC-testeihin                                                                                                    |                                                                                                    |  |  |  |
| Australia ja Uusi-<br>Seelanti | Australian Communications and Media Authority (ACMA) -viranomaisen radioliikenteen<br>vaatimustenmukaisuusmerkintä (RCM)<br>Uudella-Seelannilla on keskinäinen täytäntöönpanosopimus (MRA) Australian kanssa.                               |                                                                                                    |  |  |  |
| Brasilia                       | Este equipamento opera em caráter<br>secundário, isto é, não tem direito a proteção<br>contra interferência prejudicial, mesmo de<br>estações do mesmo tipo, e não pode causar<br>interferência a sistemas operando em caráter<br>primário. | ANATEL Mallinro 1130-15-8547<br>07898949039068                                                                                       |  |  |  |
| Meksiko                        | ksiko Instituto Federal de Telecomunicaciones This product contains an Ap<br>(Federal Telecommunications Institute— Model No. WB45NBT IFETE<br>IFETEL) RCPLAWB14-2006                                                                       |                                                                                                    |  |  |  |
| Singapore                      | Infocomm Development Authority of Singapore<br>(IDA) (新加坡 <b>资讯</b> 通信 <b>发</b> 展管理局)                                                                                                    | This device contains an IDA approved device.                                                                                         |  |  |  |
| Etelä-Korea                    | Korea Communications Commission ( 대한민<br>국 방송통 신위원 회 ) - KCC<br>Certification number:<br>MSIP-CRM-LAI-WB45NBT                                                                                                    | This device complies with Article 58-2 Radio<br>Waves Act of Korea Communications<br>Commission. This equipment is Industrial (Class |  |  |  |

A) electromagnetic wave suitability equipment and seller or user should take notice of it, and this equipment is to be used in the places except for home.

 Class A Equipment (Industrial Broadcasting & O 기기는 업무용 (A 급 ) 전자파적합기

 Communication Equipment) A 급 기기 (업무

 용 방 송통신기자재)

 이 기기는 업무용 (A 급 ) 전자파적합기

 기로서 판 매자 또는 사용자는 이 점을

 주의하시기 바라 며, 가정외의 지역에

 서 사용하는 것을 목적으로 합니다.

5 GHz:n kaistan kanavarajoitukset vaihtelevat maakohtaisesti.

Paikallisten määräystenmukaisuuden varmistamiseksi varmista, että valittu maa on sama, johon yhteyspiste on asennettu. Tätä tuotetta voidaan käyttää seuraavin rajoituksin:

Norja: ei koske maantieteellistä aluetta 20 kilometrin säteellä Ny-Ålesundin keskustasta.

Ranska: käyttö ulkona on rajoitettu 10 mW EIRP:iin kaista-alueella 2 454–2 483,5 MHz.

Huomautus Efektiivinen isotrooppinen säteilyteho (EIRP).

**Huomautus** Jotkut maat rajoittavat 5 GHz:n kaistojen käyttöä. CP 150:n 802.11a-radio käyttää ainoastaan sen tukiaseman osoittamia kanavia, johon radio on yhdistetty. Sairaalan IT-osaston on määritettävä tukiasemat toimimaan hyväksyttyjen verkkoalueiden kanssa.

### Yleiset radiota koskevat standardit

Tämän laitteen langattomia toimintoja on käytettävä tarkalleen laitteen mukana tulevien valmistajan ohjeiden mukaan.

Tämä laite täyttää FCC-sääntöjen osan 15 ja Kanadan ICES-003 sääntöjen vaatimukset alla kuvatulla tavalla.

### Federal Communications Commission (FCC)

Tämä laite täyttää FCC-sääntöjen osan 15 vaatimukset. Käyttöön sovelletaan seuraavia kahta ehtoa:

- Tämä laite ei saa aiheuttaa haitallista häiriötä.
- Tämän laitteen on hyväksyttävä vastaanotetut haitalliset häiriöt, mukaan lukien eitoivottua toimintaa aiheuttavat häiriöt.

Tämä laite on testattu ja sen on todettu olevan FCC-sääntöjen osan 15 luokan B digitaalilaitteen rajoitusten mukainen. Näiden rajoitusten tarkoituksena on antaa kohtuullinen suojaus haitallisilta häiriöiltä asuinrakennuksissa. Tämä laite luo, käyttää ja voi säteillä radiotaajuusenergiaa. Jos laitetta ei asenneta ja käytetä ohjeiden mukaisesti, se voi aiheuttaa haitallisia häiriöitä radioliikenteelle. Häiriöitä saattaa tästä huolimatta esiintyä joissakin tapauksissa. Jos tämä laite aiheuttaa haitallista häiriötä radio- tai televisiovastaanottoon, joka voidaan havaita sammuttamalla laite ja käynnistämällä se uudelleen, käyttäjää kehotetaan yrittämään häiriön korjaamista yhdellä tai useammalla seuraavista menetelmistä:

- Suuntaa tai sijoita vastaanottoantenni uudelleen
- Lisää laitteen ja vastaanottimen välistä etäisyyttä
- Liitä laite pistorasiaan, joka ei kuulu samaan piiriin kuin mihin vastaanotin on liitetty
- Kysy neuvoa jälleenmyyjältä tai pätevältä radio-/televisioasentajalta

Myös seuraavasta Federal Communications Commissionin laatimasta oppaasta saattaa olla apua käyttäjälle:

The Interference Handbook

Tämä kirjanen on saatavissa osoitteesta U.S. Government Printing Office, Washington, D.C. 20402. Stock No. 004-000-0034504.

Welch Allyn ei vastaa radio- tai televisiohäiriöistä, jotka johtuvat tähän Welch Allynin tuotteeseen sisältyvien laitteiden luvattomasta muokkaamisesta tai liitäntäkaapelien ja muiden kuin Welch Allynin määrittämien laitteiden vaihtamisesta tai liittämisestä.

Käyttäjä on vastuussa tällaisen luvattoman muutoksen, vaihtamisen tai liittämisen aiheuttaman häiriön korjaamisesta.

## Industry Canada (IC) -päästöt

Tämä laite on Industry Canadan RSS 210:n mukainen.

Käyttöön sovelletaan seuraavia kahta ehtoa: (1) tämä laite ei saa aiheuttaa häiriötä ja (2) tämän laitteen on kestettävä sen mahdollisesti vastaanottamat häiriöt, mukaan lukien eitoivottua toimintaa aiheuttavat häiriöt.

L'utilisation de ce dispositif est autorisée seulement aux conditions suivantes: (1) il ne doit pas produire de brouillage et (2) l' utilisateur du dispositif doit étre prêt à accepter tout brouillage radioélectrique reçu, même si ce brouillage est susceptible de compromettre le fonctionnement du dispositif.

Tämä luokan B digitaalinen laite on Kanadan ICES-003:n mukainen.

Cet appareil numérique de la classe B est conform à la norme NMB-003 du Canada.

### Radiotaajuussäteilyn vaaraa koskeva varoitus

Tehokkaampien antennien ja muiden kuin tämän tuotteen kanssa käytettäväksi hyväksyttyjen antennityyppien käyttöä ei sallita. Laitetta ei saa sijoittaa samaan tilaan toisen lähettimen kanssa.

Cet avertissement de sécurité est conforme aux limites d'exposition définies par la norme CNR-102 at relative aux fréquences radio.

Tämä radiolähetin (sisältää IC-tunnuksen 3147A-WB45NBT) on Industry Canadan hyväksymä käytettäväksi yllä olevassa taulukossa lueteltujen antennityyppien kanssa sallitulla enimmäisteholla ja kullekin antennityypille vaaditulla impedanssilla. Tämän laitteen kanssa on ehdottomasti kiellettyä käyttää antennityyppejä, joita ei ole mainittu tässä luettelossa, tai antenneja, joiden teho on suurempi kuin kyseiselle tyypille ilmoitettu enimmäisteho.

Le présent émetteur radio (Contains IC ID: 3147A-WB45NBT) a été approuvé par Industrie Canada pour fonctionner avec les types d'antenne énumérés ci-dessous et ayant un gain admissible maximal et l'impédance requise pour chaque type d'antenne. Les types d'antenne non inclus dans cette liste, ou dont le gain est supérieur au gain maximal indiqué, sont strictement interdits pour l'exploitation de l'émetteur.

Industry Canadan määräysten mukaan tämän radiolähettimen kanssa saa käyttää vain antennia, joka on tyypiltään ja enimmäisteholtaan (enintään) Industry Canadan tälle lähettimelle hyväksymä. Muihin käyttäjiin kohdistuvan radiotaajuussäteilyn minimoimiseksi antennityyppi ja enimmäisteho tulee valita siten, että vastaava isotrooppisesti säteilevä teho (e.i.r.p.) ei ole suurempi kuin mitä tiedonsiirron onnistuminen edellyttää.

Conformément à la réglementation d'Industrie Canada, le présent émetteur radio peut fonctionner avec une antenne d'un type et d'un gain maximal (ou inférieur) approuvé pour l'émetteur par Industrie Canada. Dans le but de réduire les risques de brouillage radioélectrique à l'intention des autres utilisateurs, il faut choisir le type d'antenne et son gain de sorte que la puissance isotrope rayonnée équivalente (p.i.r.e.) ne dépasse pas l'intensité nécessaire à l'établissement d'une communication satisfaisante.

Tämä laite on Industry Canadan lisenssivapaiden RSS-standardien mukainen. Käyttöön sovelletaan seuraavia kahta ehtoa: (1) tämä laite ei saa aiheuttaa häiriötä ja (2) tämän laitteen on kestettävä sen mahdollisesti vastaanottamat häiriöt, mukaan lukien eitoivottua toimintaa aiheuttavat häiriöt.

Le présent appareil est conforme aux CNR d'Industrie Canada applicables aux appareils radio exempts de licence. L'exploitation est autorisée aux deux conditions suivantes : (1) l'appareil ne doit pas produire de brouillage, et (2) l'utilisateur de l'appareil doit accepter tout brouillage radioélectrique subi, même si le brouillage est susceptible d'en compromettre le fonctionnement.

### Euroopan unioni

| Czech     | Welch Allyn tímto prohlašuje, ze tento RLAN device je ve shodě se základními požadavky a dalšími<br>příslušnými ustanoveními směrnice 1999/5/ES.                                        |
|-----------|----------------------------------------------------------------------------------------------------|
| Danish    | Undertegnede Welch Allyn erklærer herved, at følgende udstyr RLAN device overholder de<br>væsentlige krav og øvrige relevante krav i direktiv 1999/5/EF                                 |
| Dutch     | Bij deze verklaart Welch Allyn dat deze RLAN device voldoet aan de essentiële eisen en aan de overige relevante bepalingen van Richtlijn 1999/5/EC.                                     |
| English   | Hereby, Welch Allyn, declares that this RLAN device is in compliance with the essential requirements and other relevant provisions of Directive 1999/5/EC.                              |
| Estonian  | Käesolevaga kinnitab Welch Allyn seadme RLAN device vastavust direktiivi 1999/5/EÜ põhinõuetele<br>ja nimetatud direktiivist tulenevatele teistele asjakohastele sätetele.              |
| Finnish   | Welch Allyn vakuuttaa täten että RLAN-tyyppinen laite on direktiivin 1999/5/EY oleellisten vaatimusten ja sitä koskevien direktiivin muiden ehtojen mukainen.                           |
| French    | Par la présente, Welch Allyn déclare que ce RLAN device est conforme aux exigences essentielles et aux autres dispositions de la directive 1999/5/CE qui lui sont applicables           |
| German    | Hiermit erklärt Welch Allyn die Übereinstimmung des Gerätes RLAN device mit den grundlegenden<br>Anforderungen und den anderen relevanten Festlegungen der Richtlinie 1999/5/EG. (Wien) |
| Greek     | ΜΕ ΤΗΝ ΠΑΡΟΥΣΑ Welch Allyn ΔΗΛΩΝΕΙ ΟΤΙ RLAN device ΣΥΜΜΟΡΦΩΝΕΤΑΙ<br>ΠΡΟΣ ΤΙΣ ΟΥΣΙΩΔΕΙΣ ΑΠΑΙΤΗΣΕΙΣ ΚΑΙ ΤΙΣ ΛΟΙΠΕΣ ΣΧΕΤΙΚΕΣ ΔΙΑΤΑΞΕΙΣ ΤΗΣ<br>ΟΔΗΓΙΑΣ 1999/5/ΕΚ                            |
| Hungarian | Alulírott, Welch Allyn nyilatkozom, hogy a RLAN device megfelel a vonatkozó alapvető<br>követelményeknek és az 1999/5/EC irányelv egyéb előírásainak.                                   |
| Italian   | Con la presente Welch Allyn dichiara che questo RLAN device è conforme ai requisiti essenziali ed alle altre disposizioni pertinenti stabilite dalla direttiva 1999/5/CE.               |

| Latvian    | Ar šo Welch Allyn deklarē, ka RLAN device atbilst Direktīvas 1999/5/EK būtiskajām prasībām un<br>citiem ar to saistītajiem noteikumiem.                                                  |
|------------|----------------------------------------------------------------------------------------------------|
| Lithuanian | Šiuo Welch Allyn deklaruoja, kad šis RLAN device atitinka esminius reikalavimus ir kitas 1999/5/EB<br>Direktyvos nuostatas.                                                              |
| Malti      | Hawnhekk, Welch Allyn, jiddikjara li dan RLAN device jikkonforma mal-htigijiet essenzjali u ma<br>provvedimenti ohrajn relevanti li hemm fid-Dirrettiva 1999/5/EC                        |
| Portuguese | Welch Allyn declara que este RLAN device está conforme com os requisitos essenciais e outras disposições da Directiva 1999/5/CE.                                                         |
| Slovak     | Welch Allyn týmto vyhlasuje, ze RLAN device spĺňa základné požiadavky a všetky príslušné<br>ustanovenia Smernice 1999/5/ES.                                                              |
| Slovene    | Šiuo Welch Allyn deklaruoja, kad šis RLAN device atitinka esminius reikalavimus ir kitas 1999/5/EB<br>Direktyvos nuostatas.                                                              |
| Spanish    | Por medio de la presente Welch Allyn declara que el RLAN device cumple con los requisitos esenciales y cualesquiera otras disposiciones aplicables o exigibles de la Directiva 1999/5/CE |
| Swedish    | Härmed intygar Welch Allyn att denna RLAN device står I överensstämmelse med de väsentliga<br>egenskapskrav och övriga relevanta bestämmelser som framgår av direktiv 1999/5/EG.         |

# Sähkömagneettista yhteensopivuutta koskevat ohjeet ja valmistajan ilmoitukset

### Sähkömagneettinen yhdenmukaisuus (EMC)

Kaikkien lääketieteellisten sähkölaitteiden kanssa on noudatettava erityisiä sähkömagneettista yhteensopivuutta (EMC) koskevia varotoimia. Tämä laite täyttää standardien IEC 60601-1-2:2014/EN 60601-2-1:2015 vaatimukset.

- Kaikki lääketieteelliset sähkölaitteet on asennettava ja otettava käyttöön tässä käyttöohjeessa annettujen sähkömagneettista yhteensopivuutta (EMC) koskevien tietojen mukaisesti.
- Kannettavat ja liikuteltavat radiotaajuutta käyttävät viestintävälineet voivat vaikuttaa lääketieteellisten sähkölaitteiden toimintaan.

Laite täyttää kaikki sovellettavien ja edellytettyjen sähkömagneettisia häiriöitä koskevien standardien vaatimukset.

- Se ei normaalisti vaikuta lähellä oleviin laitteistoihin tai laitteisiin.
- Siihen eivät normaalisti vaikuta lähellä olevat laitteistot tai laitteet.
- Monitorin käyttäminen suurtaajuisten kirurgisten laitteiden läheisyydessä ei ole turvallista.
- Hyvä käytäntö on kuitenkin välttää laitteen käyttämistä aivan toisten laitteiden vieressä.

**Huomautus** 12-johtimisen lepopulssia mittaavan CP 150 -elektrokardiografin oleellinen suorituskyky täyttää elektrokardiografimittauksen edellytykset. Jos sähkömagneettisia häiriöitä on, laitteen näyttöön tulee virhekoodi. Kun sähkömagneettiset häiriöt loppuvat, 12-johtiminen lepopulssia mittaava CP 150 -elektrokardiografi palautuu käyttöön itsestään ja toimii odotetulla tavalla.

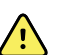

**VAROITUS** Älä käytä 12-johtimista lepopulssia mittaavaa CP 150 elektrokardiografia muiden laitteiden tai sähköisten lääkintäjärjestelmien vieressä tai pinottuna niiden kanssa, sillä siitä voi aiheutua toimintahäiriöitä. Jos tällainen käyttö on välttämätöntä, tarkkaile12-johtimista lepopulssia mittaavaa CP 150 -elektrokardiografia ja muita laitteita ja varmista, että ne toimivat normaalisti.

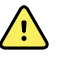

**VAROITUS** Käytä 12-johtimisen lepopulssia mittaavan CP 150 elektrokardiografin kanssa ainoastaan Welch Allynin suosittelemia lisävarusteita. Jos käytetyt lisävarusteet eivät ole Welch Allynin suosittelemia, laitteen sähkömagneettinen yhteensopivuus saattaa vaarantua.

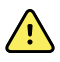

**VAROITUS** Pidä 12-johtiminen lepopulssia mittaava CP 150 elektrokardiografi ja kannettavat radiotaajuutta käyttävät viestintälaitteet vähimmäiserotusetäisyyden päässä toisistaan. 12-johtimisen lepopulssia mittaavan CP 150 -elektrokardiografin suorituskyky voi heiketä, jos erotusetäisyys ei ole asianmukainen.

### Päästö- ja häiriönsietotiedot

#### Sähkömagneettiset päästöt

12-johtiminen lepopulssia mittaava CP 150 -elektrokardiografi on tarkoitettu käytettäväksi seuraavan määrityksen mukaisessa sähkömagneettisessa ympäristössä. Asiakkaan tai 12-johtimisen lepopulssia mittaavan CP 150 - elektrokardiografin käyttäjän tulee huolehtia siitä, että laitetta käytetään sopivassa ympäristössä.

| Päästötesti                                           | Yhteensopivu us     | Sähkömagneettinen ympäristö – ohjeistus                                                                                                    |
|-------------------------------------------------------|---------------------|----------------------------------------------------------------------------------------------------|
| Radiotaajuuspäästöt<br>CISPR 11                       | Ryhmä 1             | 12-johtiminen lepopulssia mittaava CP 150 -elektrokardiografi käyttää<br>radiotaajuusenergiaa vain sisäiseen toimintaansa. Näin ollen<br>radiotaajuuspäästöt ovat erittäin vähäisiä, eikä niiden odoteta<br>aiheuttavan häiriöitä lähellä olevissa elektronisissa laitteissa. |
| Radiotaajuuspäästöt<br>CISPR 11                       | Luokka A            | Tämä laite soveltuu päästöominaisuuksiltaan käytettäväksi<br>teollisuusympäristöissä ja sairaaloissa (CISPR 11 luokka A). Jos sitä<br>käytetään asuintiloissa (johon tavallisesti vaaditaan CISPR 11 luokan B                                                                 |
| Harmoniset päästöt<br>IEC 61000-3-2                   | Luokka A            | luokitus), laite ei ehkä tarjoa riittävää suojausta radiotaajuisille<br>tiedonsiirtopalveluille. Käyttäjän on ehkä tarpeen siirtää laitteita tai<br>suunnata ne uudelleen.                                                                                                    |
| Jännitevaihtelut/<br>välkyntäpäästöt<br>IEC 61000-3-3 | Täyttää vaatimukset | _                                                                                                    |

#### Sähkömagneettiset päästöt

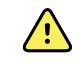

**VAROITUS** Tämä laite/järjestelmä on tarkoitettu ainoastaan terveydenhuollon ammattilaisten käyttöön. Tämä laite/järjestelmä saattaa aiheuttaa radiotaajuushäiriöitä tai keskeyttää lähellä olevan laitteen toiminnan <sup>a</sup>. Jos tällaisia ongelmia ilmenee, 12-johtiminen lepopulssia mittaava CP 150 elektrokardiografi voidaan esimerkiksi suunnata uudelleen, siirtää tai sijoittaa suojattuun paikkaan.

<sup>a</sup> 12-johtiminen lepopulssia mittaava CP 150 -elektrokardiografi sisältää langattomaan yhteyteen tarkoitetun 5 GHz:n ortogonaalisen taajuusjakokanavointilähettimen tai 2,4 GHz:n FHSS-lähettimen (Frequency Hopping Spread-Spectrum Transmitter). Radiota käytetään useiden toimielinten vaatimusten mukaisesti, mukaan lukien FCC 47 CFR 15.247 ja radiolaitedirektiivi (2015/53/EU). IEC 60601-1-2 -standardin EMC-vaatimukset eivät koske lähetintä, mutta ne on otettava huomioon lähettimen ja muiden laitteiden välisiä häiriöitä ratkaistaessa.

#### Sähkömagneettinen häiriönsieto

12-johtiminen lepopulssia mittaava CP 150 -elektrokardiografi on tarkoitettu käytettäväksi seuraavan määrityksen mukaisessa sähkömagneettisessa ympäristössä. Asiakkaan tai 12-johtimisen lepopulssia mittaavan CP 150 elektrokardiografin käyttäjän tulee huolehtia siitä, että laitetta käytetään sopivassa ympäristössä.

| Häiriönsietotesti                                                                                        | IEC 60601 -testitaso                                | Vaatimustenmukais<br>uustaso   | Sähkömagneettinen ympäristö – ohjeistus                                                                                                    |  |
|----------------------------------------------------------------------------------------------------|-----------------------------------------------------|--------------------------------|----------------------------------------------------------------------------------------------------|--|
| Staattinen purkaus<br>(ESD)<br>IEC 61000-4-2                                                             | ±8 kV, kontakti<br>±15 kV, ilma                     | ±8 kV<br>±15 kV                | Lattioiden pitää olla puuta, betonia tai<br>keramiikkalaattaa. Jos lattia on päällystetty<br>synteettisellä materiaalilla, suhteellisen<br>kosteuden tulisi olla vähintään 30 %. |  |
| Nopeat transientit/<br>purkaukset<br>IEC 61000-4-4                                                       | ±2 kV,<br>verkkovirtajohdot                         | ±2 kV                          | Verkkovirran laadun tulee vastata tyypillisen<br>kaupallisen ympäristön tai sairaalaympäristön<br>_virtaa.                                                                       |  |
|                                                                                                    | ±1 kV syöttö-/<br>lähtöjohdoille                    | ±1 kV                          |                                                                                                    |  |
| Syöksyaalto<br>IEC 61000-4-5                                                                             | ±0,5 kV, ±1 kV<br>Kahden vaiheen<br>välinen         | ±1 kV                          | Verkkovirran laadun tulee vastata tyypillisen<br>kaupallisen ympäristön tai sairaalaympäristön<br>virtaa.                                                                        |  |
|                                                                                                    | ±0,5 kV, ±1 kV, ±2 kV<br>Vaiheen ja maan<br>välinen | ±2 kV                          | _                                                                                                    |  |
| Jännitekuopat, lyhyet<br>katkokset ja jännitteen<br>vaihtelut<br>virransyöttölinjoissa<br>IEC 61000-4-11 | 0 % <sub>UT</sub> , 0,5 jaksoa                      | 0 % <sub>UT</sub> , 0,5 jaksoa | Verkkovirran laadun tulee vastata tyypillisen<br>kaupallisen ympäristön tai sairaalaympäristön                                                                                   |  |
|                                                                                                    | 0°, 45°, 90°,135°,180°,<br>225°, 270° ja 315°       | ,                              | CP 150 -elektrokardiografin käyttö ei saa<br>keskeytyä virtakatkosten vuoksi, käytä sen<br>virtalähteenä UPS-virtalähdettä tai akkua.                                            |  |
|                                                                                                    | 0 % <sub>UT</sub> , 1 jaksoa                        | 0 % <sub>UT</sub> , 1 jaksoa   | _                                                                                                    |  |

|                                                                 | 70 % U <sub>T</sub> , 25/30 jaksoa,  70 % U <sub>T</sub> , 25/30 jaksoa<br>yksivaiheinen: 0° |                                        |                                                                                                   |
|-----------------------------------------------------------------|----------------------------------------------------------------------------------------------|----------------------------------------|---------------------------------------------------------------------------------------------------|
|                                                                 | 0 % U <sub>T</sub> , 250/300<br>jaksoa                                                       | 0 % U <sub>T</sub> , 250/300<br>jaksoa | _                                                                                                 |
| Verkkotaajuinen (50/60<br>Hz) magneettikenttä,<br>IEC 61000-4-8 | 30 A/m                                                                                       | 30 A/m                                 | Verkkotaajuisten magneettikenttien on oltava<br>tyypillistä yritys- tai sairaalaympäristön tasoa. |

#### Sähkömagneettinen häiriönsieto

Huomautus:  $U_T$  on verkkojännite ennen testitason käyttöä.

#### Sähkömagneettinen häiriönsieto

12-johtiminen lepopulssia mittaava CP 150 -elektrokardiografi on tarkoitettu käytettäväksi seuraavan määrityksen mukaisessa sähkömagneettisessa ympäristössä. Asiakkaan tai 12-johtimisen lepopulssia mittaavan CP 150 - elektrokardiografin käyttäjän tulee huolehtia siitä, että laitetta käytetään sopivassa ympäristössä.

| Häiriönsietotesti                       | IEC 60601 -testitaso                                          | Vaatimustenmukais<br>uustaso | Sähkömagneettinen ympäristö – ohjeistus                                                                                                    |
|-----------------------------------------|---------------------------------------------------------------|------------------------------|----------------------------------------------------------------------------------------------------|
|                                         |                                                               |                              | Kannettavia ja siirrettäviä radiotaajuutta<br>käyttäviä viestintävälineitä ei tulisi käyttää 12-<br>johtimisen lepopulssia mittaavan CP 150 -<br>elektrokardiografin minkään osan lähellä,<br>kaapelit mukaan lukien. Laitteiden välisen<br>etäisyyden tulisi olla vähintään suositeltava<br>välimatka, joka voidaan laskea lähettimen<br>taajuuden perusteella.                                                                                      |
|                                         |                                                               |                              | Suositeltava etäisyys                                                                                                    |
| Johtuva radiotaajuus<br>IEC 61000-4-6   | 3 Vrms<br>150 kHz–80 MHz                                      | 3 Vrms                       | $d = \left[\frac{3.5}{V_1}\right] \sqrt{P}$                                                                                                    |
|                                         | 6 Vrms ISM- ja<br>amatööriradiokaistoilla<br>150 kHz – 80 MHz | 6 Vrms.                      | $d = \left[\frac{12}{V_2}\right]\sqrt{P}$                                                                                                    |
| Säteilevä radiotaajuus<br>IEC 61000-4-3 | 10 V/m, 80 MHz – 2,<br>7 GHz                                  | 10 V/m                       | $d = \left[\frac{23}{E_1}\right]\sqrt{P}$ 800 MHz – 2,7 GHz                                                                                                    |
|                                         |                                                               |                              | $d = [\frac{12}{E_1}]\sqrt{P}$ 80 MHz – 800 MHz                                                                                                    |
|                                         |                                                               |                              | Tässä yhtälössä <i>P</i> on lähettimen suurin<br>antoteho watteina (W) ja <i>d</i> on suositeltu<br>vähimmäisetäisyys metreinä (m).<br>Sähkömagneettisen kenttätutkimuksen <sup>a</sup><br>perusteella kiinteiden radiotaajuuslähettimien<br>kenttävoimakkuuksien on oltava jokaisen<br>taajuusalueen vaatimustenmukaisuustasoja<br>pienempiä <sup>b</sup> . Seuraavalla symbolilla merkityn<br>laitteen läheisyydessä saattaa esiintyä<br>häiriöitä: |
|                                         |                                                               |                              | (((•)))                                                                                                    |

Huomautus 1: 80 MHz:n ja 800 MHz:n taajuuksilla sovelletaan korkeampaa taajuusaluetta.

Huomautus 2: Näitä ohjeita ei välttämättä voi soveltaa kaikissa tilanteissa. Sähkömagneettiseen etenemiseen vaikuttavat rakenteiden, esineiden ja ihmisten absorptio ja heijastavuus.

<sup>a</sup>Kiinteiden lähettimien, kuten radiopuhelinten (matkapuhelin tai langaton puhelin) ja matkaviestintäradioiden, amatööriradioiden, AM- ja FM-radiolähettimien ja TV-lähettimien tukiasemien kenttävoimakkuuksia ei voida teoreettisesti ennustaa tarkasti. Kiinteiden radiotaajuuslähettimien aiheuttaman sähkömagneettisen ympäristön arvioimiseksi on syytä harkita paikan päällä suoritettavaa sähkömagneettista kartoitusta. Jos 12-johtimisen lepopulssia mittaavan CP 150 -elektrokardiografin käyttöpaikan mitattu kentän voimakkuus ylittää sovellettavan radiotaajuuden vastaavuustason, elektrokardiografia on tarkkailtava normaalin toiminnan varmistamiseksi. Jos toiminta vaikuttaa epänormaalilta, tarvitaan lisätoimia. 12-johtiminen lepopulssia mittaava CP 150 -elektrokardiografi voidaan esimerkiksi suunnata tai sijoittaa uudelleen.

#### Sähkömagneettinen häiriönsieto

<sup>b</sup>Kun taajuusalue ylittää 150 kHz - 80 MHz, kentän voimakkuuden on oltava alle 3 V/m.

# Kannettavien ja siirrettävien radiotaajuutta käyttävien viestintävälineiden ja 12-johtimisen lepopulssia mittaavan CP 150 -elektrokardiografin suositeltu erotusetäisyys

12-johtiminen lepopulssia mittaava CP 150 -elektrokardiografi on tarkoitettu käytettäväksi sähkömagneettisessa ympäristössä, jonka säteilevät radiotaajuushäiriöt ovat hallinnassa. Asiakas tai 12-johtimisen lepopulssia mittaavan CP 150 -elektrokardiografin käyttäjä voi estää sähkömagneettisia häiriöitä huolehtimalla siitä, että kannettavat ja langattomat viestintälaitteet (lähettimet) ovat suositusten mukaisella, viestintälaitteen enimmäislähtötehon mukaan määräytyvällä etäisyydellä 12-johtimisesta lepopulssia mittaavasta CP 150 -elektrokardiografista.

|                                                     | Lähettimen taajuuden perusteella määritetty etäisyys (m)                             |                                                                                    |                                                           |                                                            |  |
|-----------------------------------------------------|--------------------------------------------------------------------------------------|------------------------------------------------------------------------------------|-----------------------------------------------------------|------------------------------------------------------------|--|
| Lähettimen<br>nimellinen<br>enimmäisantoteho<br>(W) | 150 kHz – 80 MHz<br>ISM-kaistojen<br>ulkopuolella<br>$d = [\frac{3.5}{V_1}]\sqrt{P}$ | <b>150 kHz – 80 MHz</b><br><b>ISM-kaistoilla</b><br>$d = [\frac{12}{V_2}]\sqrt{P}$ | <b>80 MHz – 800 MHz</b><br>$d = [\frac{12}{E_1}]\sqrt{P}$ | <b>800 MHz – 2,7 GHz</b><br>$d = [\frac{23}{E_1}]\sqrt{P}$ |  |
| 0.01                                                | 0,12                                                                                 | 0,20                                                                               | 0,12                                                      | 0,23                                                       |  |
| 0.1                                                 | 0,37                                                                                 | 0,63                                                                               | 0,38                                                      | 0,73                                                       |  |
| 1                                                   | 1,17                                                                                 | 2,00                                                                               | 1,20                                                      | 2,30                                                       |  |
| 10                                                  | 3,69                                                                                 | 6,32                                                                               | 3,79                                                      | 7,27                                                       |  |
| 100                                                 | 11,67                                                                                | 20,00                                                                              | 12,00                                                     | 23,00                                                      |  |

Jos lähettimen enimmäislähtötehoa ei ole mainittu edellä olevassa taulukossa, sen suositeltu erotusetäisyys *d* (metreinä) voidaan arvioida käyttämällä lähettimen taajuuden mukaista kaavaa, jossa *P* on valmistajan ilmoittama lähettimen enimmäislähtöteho watteina (W).

Huomautus 1: 80 MHz:n ja 800 MHz:n taajuuksilla sovelletaan korkeamman taajuusalueen mukaista erotusetäisyyttä.

Huomautus 2: Näitä ohjeita ei välttämättä voi soveltaa kaikissa tilanteissa. Sähkömagneettiseen etenemiseen vaikuttavat rakenteiden, esineiden ja ihmisten absorptio ja heijastavuus.

# Testitiedot kotelon liittimen häiriösiedolle langattoman radiotaajuutta käyttävän viestintävälineen suhteen

| Testitaajuus<br>(MHz) | Kaista <sup>a</sup><br>MHz | Palvelu <sup>a</sup> | Modulaatio <sup>b</sup>                  | Enimmäisteho (W) | Etäisyys (m) | Häiriönsied<br>on testitaso<br>(V/m) |
|-----------------------|----------------------------|----------------------|------------------------------------------|------------------|--------------|--------------------------------------|
| 385                   | 380–390                    | TETRA 400            | Pulssimodulaatio <sup>b</sup><br>18 Hz   | 1,8              | 0,3          | 27                                   |
| 450                   | 430–470                    | GMRS 460,<br>FRS 460 | FM <sup>c</sup> ±5 kHz ero<br>1 kHz sini | 2                | 0,3          | 28                                   |
| 710                   | 704–787                    | LTE-kaista 13,<br>17 | Pulssimodulaatio <sup>b</sup>            | 0,2              | 0,3          | 9                                    |

| 745   |           |                                                                                | 217 Hz                                                                               |     |     |    |
|-------|-----------|--------------------------------------------------------------------------------|--------------------------------------------------------------------------------------|-----|-----|----|
| 780   |           |                                                                                |                                                                                      |     |     |    |
| 810   | 800–960   | GSM 800/900,<br>TETBA 800                                                      | 800/900, Pulssimodulaatio <sup>b</sup> 2 0,3<br>800, 18 Hz<br>820,<br>850,<br>nd 5 - | 2   | 0,3 | 28 |
| 870   |           | iDEN 820,<br>CDMA 850,                                                         |                                                                                      |     |     |    |
| 930   |           | LTE Band 5 -<br>kaista                                                         |                                                                                      |     |     |    |
| 1 720 | 1700–1990 | GSM 1800;<br>CDMA 1900;<br>GSM 1900;<br>DECT; LTE Band<br>1, 3, 4, 25;<br>UMTS | Pulssimodulaatio <sup>b</sup><br>217 Hz<br>d                                         | 2   | 0,3 | 28 |
| 1 845 |           |                                                                                |                                                                                      |     |     |    |
| 1 970 |           |                                                                                |                                                                                      |     |     |    |
| 2 450 | 2400–2570 | Bluetooth,<br>WLAN, 802.11<br>b/g/n, RFID<br>2450,<br>LTE Band 7 -<br>kaista   | Pulssimodulaatio <sup>b</sup><br>217 Hz                                              | 2   | 0,3 | 28 |
| 5 240 | 5100–5800 | WLAN 802.11<br>a/n                                                             | Pulssimodulaatio <sup>b</sup> 0,2<br>217 Hz                                          | 0,2 | 0,3 | 9  |
| 5500  |           |                                                                                |                                                                                      |     |     |    |
| 5 785 |           |                                                                                |                                                                                      |     |     |    |

# Testitiedot kotelon liittimen häiriösiedolle langattoman radiotaajuutta käyttävän viestintävälineen suhteen

<sup>a</sup> Eräät palvelut sisältävät vain uplink-taajuuksia.

<sup>b</sup> Kantoaalto tulee moduloida käyttäen 50 prosentin käyttöjakson neliöaaltosignaalia.

<sup>c</sup> FM-modulaation vaihtoehtona voidaan käyttää 50 prosentin pulssimodulaatiota 18 Hz:n taajuudella, sillä se ei edusta todellista modulaatiota, mikä olisi pahin tilanne.

# Tekniset tiedot

| Nimike                                                             | Tekniset tiedot                                                                                                    |
|--------------------------------------------------------------------|----------------------------------------------------------------------------------------------------|
| Mitat, kumijalat mukaan<br>luettuna (pituus x leveys x<br>korkeus) | 380,9 x 358,1 x 136,2 mm                                                                                              |
| Paino akku mukaan lukien                                           | 5,3 kg                                                                                                    |
| Näppäimistön tyyppi<br>(virtapainike)                              | Päällystetty polyesterillä                                                                                            |
| Näyttö                                                             |                                                                                                    |
| Тууррі                                                             | TFT, 18 cm:n (7 tuuman) värikosketusnäyttö                                                                            |
| Tarkkuus                                                           | WVGA, 800 x 480                                                                                                    |
| Lämpöpaperi<br>Jatkolomake                                         | 21 x 28 cm, 200 arkkia                                                                                                |
| Lämpötulostin (sisäinen)                                           | Tietokoneohjattu pistematriisi, 8 pistettä/mm                                                                         |
| Lämpötulostuspaperin nopeudet                                      | 10, 25, 50 mm/s                                                                                                    |
| Vahvistusasetukset                                                 |                                                                                                    |
| Autom. EKG                                                         | 2,5, 5, 10, 20 mm/mV, Auto                                                                                            |
| Rytmikäyrät                                                        | 2,5, 5, 10, 20 mm/mV                                                                                                  |
| Johdinkokoonpano                                                   | Normaali, Cabrera                                                                                                    |
| Raporttimallit, sisäinen tulostin,<br>automaattinen raportti*      | 3x4-2,5 s @ 25 mm/s<br>3x4-2,5 s @ 50 mm/s<br>3x4+1R-2,5 s @ 25 mm/s<br>3x4+3R-2,5 s @ 25 mm/s<br>3x4-5,0 s @ 25 mm/s |

| Nimike                                  | Tekniset tiedot                                                     |
|-----------------------------------------|---------------------------------------------------------------------|
|                                         | 3x4-5,0 s @ 50 mm/s                                                 |
|                                         | 6x2-5,0 s @ 25 mm/s                                                 |
|                                         | 6x2-5,0 s @ 50 mm/s                                                 |
|                                         | 12x1-10,0 s @ 25 mm/s                                               |
| Raporttimallit, sisäinen tulostin,      | 3x4+3R @ 25 mm/s                                                    |
| keskiarvo                               | 3x4+3R @ 50 mm/s                                                    |
|                                         | 6x2+1R @ 25 mm/s                                                    |
|                                         | 6x2+1R @ 50 mm/s                                                    |
|                                         | Ei tulosteta                                                        |
| EKG-tallennus<br>(tutkimushakemistossa) | Vähintään 100 EKG-tutkimusta                                        |
| Potilastietojen tallennus               | Jopa 50 potilasta                                                   |
| Taajuusalue                             | 0,3–150 Hz                                                          |
| Digitaalinen<br>näytteenottotaajuus     | > 1 000 näytettä/sekunti/kanava                                     |
| Tahdistimen tunnistus                   | ANSI/AAMI EC11                                                      |
| Virtalähde                              | Tavallinen vaihtovirtalähde 110–240 V ~, 50/60 Hz ~, enintään 1,5 A |
| Verkkovirtasulakkeet                    | Aikaviive, 2,0 A, 250 V, Littelfuse 0218002P tai vastaava           |
| Ladattava akku                          | 9 kennoa                                                            |
| Nimellisarvot                           | 10,8 V 6,75 Ah (73 Wh)                                              |
| Koostumus                               | Litiumioni                                                          |
| Latausaika 90 prosentin<br>varaukseen   | 4 tuntia                                                            |
| Kapasiteetti täydellä<br>latauksella    | 25 EKG-tutkimusta @ 20 minuuttia/tutkimus                           |
|                                         | 8 tuntia jatkuvaa käyttöä tai 250 peräkkäistä EKG-tutkimusta        |
| Suodattimet                             |                                                                     |
| Perustaso (high-performance)            | 0,5 Hz                                                              |
| Lihasvärinä                             | 35 Hz                                                               |
| Verkkohäiriö                            | 50 tai 60 Hz                                                        |

| Nimike                                   | Tekniset tiedot                                                                                                    |
|------------------------------------------|----------------------------------------------------------------------------------------------------|
| Vakioliitännät                           | 1 USB-asiakasliitäntä<br>4 USB-lisälaiteliitäntää<br>WiFi<br>Ethernet                                                                 |
| Liitännät sähköisiin<br>potilastietoihin | DICOM-tutkimukset lähetetään langattoman yhteyden kautta                                                                              |
| Elektrodit                               | Johtavuus, kiinnittyminen ja hypoallergiset ominaisuudet on testattu huolellisesti.<br>Kaikki ylittävät AAMI-standardien vaatimukset. |
| Virtajohto                               | Täyttää tai ylittää SJT-tyypin vaatimukset.                                                                                           |
| Käyttöympäristön olosuhteet              |                                                                                                    |
| Lämpötila                                | +10 - +40 °C                                                                                                    |
| Suhteellinen ilmankosteus                | 15–95 %, ei kondensoituva (tulostaessa 30–70 %)                                                                                       |
| Sallittu ilmanpaine                      | 700–1060 hPa                                                                                                    |
| Säilytysympäristön olosuhteet            |                                                                                                    |
| Lämpötila                                | -20 - +50 °C                                                                                                    |
| Suhteellinen ilmankosteus                | 15–95 %, ei kondensoituva                                                                                                    |
| Sallittu ilmanpaine                      | 700–1060 hPa                                                                                                    |
| Sähköiskusuojaus                         | I-luokka, CF-tyyppinen sisäinen virtalähde                                                                                            |
| Toimintaperiaate                         | Jatkuva                                                                                                    |

\* Jos käytät tulostaessa korkeaa vahvistusasetusta, aaltomuoto tai kalibrointimerkit voivat leikkautua. Tällainen leikkautuminen ei ole IEC/EN 60601-2-51 -standardin ehdon 51.103.1 mukaista. Kun käytät pienempää vahvistusasetusta, saat näkyviin koko aaltomuodon.

\*\* Kuten määrätään standardissa AAMI EC11:1991/®)2007, Diagnostiset sähköiset kardiografialaitteet, osa 3.1.2.1 Huomautukset/suorituskyky, kappale c) Tulosignaalin toistotarkkuus, valmistaja ilmoittaa kokonaisjärjestelmän virhe- ja taajuusvasteen mittaustavat. Welch Allyn käyttää kokonaisjärjestelmän virheen ja taajuusvasteen varmistamiseen A- & D-menetelmiä siten kuin kuvattu saman standardin osissa 3.2.7.2 ja 4.2.7.2. Näytteenoton ominaisuuksien ja näytteenottotaajuuden ja signaalitaajuuden asynkronisuuden vuoksi digitaaliset EKGjärjestelmät, kuten CP 150, saattavat aiheuttaa havaittavaa käyräkohtaista modulaatiota etenkin pediatristen mittausten yhteydessä. Ilmiö ei ole luonteeltaan fysiologinen.

\*\*\* Potilaan defibrillaation aikana tulee käyttää Welch Allynin kertakäyttöisiä elektrodeja.

Teknisiä tietoja voidaan muuttaa ilman ennakkoilmoitusta.

84 Tekniset tiedot

# Hyväksytyt lisävarusteet

Seuraavissa taulukoissa luetellaan hyväksytyt elektrokardiografin lisävarusteet ja dokumentaatio. Tietoja lisätoiminnoista, päivityksistä ja lisensseistä on huolto-oppaassa.

### Lisätoiminnot ja ohjelmistopäivitykset

| Tuotenumero | Kuvaus                                                            |
|-------------|-------------------------------------------------------------------|
| 105410      | Tulkinnan päivityspaketti, CP 150 (yksikön sarjanumero tarvitaan) |
| 406814      | CP 50/150 kytkentäsarja                                           |
| 105660      | CP 150 -spirometriapäivityssarja                                  |
| 106736      | CP 150:n DICOM-päivityssarja (laitteen sarjanumero tarvitaan)     |

### Elektrodit ja EKG-tulostuspaperi

| Tuotenumero | Kuvaus                                                                            |
|-------------|-----------------------------------------------------------------------------------|
| 715006      | EKG-monitoimielektrodin sovitin                                                   |
| 108071      | Lepoelektrodit (5000 kpl/laatikko)                                                |
| 714730      | Uudelleen käytettävät EKG-imukuppielektrodit, 6                                   |
| 714731      | Uudelleen käytettävät EKG-raajapidikkeet, IEC, 4                                  |
| 715992      | Uudelleen käytettävät EKG-raajapidikkeet, AHA, 4                                  |
| 719653      | 10-kytkentäinen EKG-potilaskaapeli, AHA, banaaniliitin (1 m / 39 tuumaa), CP 150  |
| 719654      | 10-kytkentäinen EKG-potilaskaapeli, IEC, banaaniliitin, CP 150                    |
| 721328      | 10-kytkentäinen EKG-potilaskaapeli, AHA, banaaniliitin (1,5 m / 5 jalkaa), CP 150 |

| Tuotenumero | Kuvaus                                                                      |
|-------------|-----------------------------------------------------------------------------|
| 105353      | CP 100/200/150 EKG-tulostuspaperi (200 arkkia/paketti, 5 pakettia/laatikko) |
| EKG-teline  |                                                                             |

| Tuotenumero | Kuvaus                                                                                                    |
|-------------|----------------------------------------------------------------------------------------------------|
| 105341      | CP 150 -toimistoteline (kaapelituki ja -hylly myydään erikseen)                                                            |
| 105342      | CP 150 -sairaalateline (kaapelituki ja -hylly myydään erikseen)                                                            |
| 105343      | CP 150 Kaapelituki ja -hylly, telineen lisävaruste (yhteensopiva CP 150 -toimistotelineen ja -<br>sairaalatelineen kanssa) |

#### Muut tuotteet

| Tuotenumero | Kuvaus                                                      |
|-------------|-------------------------------------------------------------|
| BATT99      | Litiumioniakku, 9 kennoa                                    |
| PWCD-B      | Linjajohto B, Pohjois-Amerikka                              |
| PWCD-2      | Linjajohto 2, Eurooppa                                      |
| PWCD-3      | Linjajohto 3, Israel                                        |
| PWCD-4      | Linjajohto 4, Iso-Britannia                                 |
| PWCD-66     | Linjajohto 66, Australia/Uusi-Seelanti - oranssi            |
| PWCD-C      | Linjajohto C, Kiina                                         |
| PWCD-7      | Linjajohto 7, Etelä-Afrikka                                 |
| PWCD-A      | Linjajohto A, Tanska                                        |
| PWCD-Z      | Linjajohto Z, Brasilia                                      |
| PWCD-5      | Linjajohto 5, Sveitsi                                       |
| 701586      | Pölykansi, CP 100/150/200                                   |
| 719685      | Ristipääruuvitaltta (#2 Phillips) akkukotelon kantta varten |

# Kirjallisuutta/dokumentointi

| Tuotenumero | Kuvaus                                             |
|-------------|----------------------------------------------------|
| 106580      | Pakkaus, CD, käyttöohje CP 150, monikielinen       |
| 103521      | Welch Allyn Service Tool (huoltotyökalu) -CD-levy. |

| Tuotenumero | Kuvaus                                             |
|-------------|----------------------------------------------------|
| 719728      | Welch Allyn Service Tool (huoltotyökalu) -esite    |
| Pikaopas    |                                                    |
| 724162      | Pikaopas, painettu versio, englanti                |
| 724166      | Pikaopas, painettu versio, ranska                  |
| 724169      | Pikaopas, painettu versio, saksa                   |
| 724165      | Pikaopas, painettu versio, hollanti                |
| 724167      | Pikaopas, painettu versio, euroopanportugali       |
| 724171      | Pikaopas, painettu versio, espanja                 |
| 724174      | Pikaopas, painettu versio, yksinkertaistettu kiina |
| 724175      | Pikaopas, painettu versio, ruotsi                  |
| 724172      | Pikaopas, painettu versio, norja                   |
| 724173      | Pikaopas, painettu versio, venäjä                  |
| 724163      | Pikaopas, painettu versio, brasilianportugali      |
| 724164      | Pikaopas, painettu versio, tanska                  |
| 724168      | Pikaopas, painettu versio, suomi                   |
| 724170      | Pikaopas, painettu versio, italia                  |
| 725134      | Pikaopas, painettu versio, koreankielinen          |
| 725235      | Pikaopas, painettu versio, perinteinen kiina       |
| 725180      | Pikaopas, painettu versio, turkki                  |
| Aloitusopas |                                                    |
| 106581      | Aloitusopas, painettu versio                       |